# Chasing the Workstation Dream: Exploring Gnome 3

Maxwell Spangler Boulder Linux Users Group May 9, 2013

Northern Colorado Linux Users Group May 14, 2013

# Agenda

#### Introduction

- A little about me, A little about you.
- My history of chasing after workstations

#### • Why is now a good time for change?

- A Quick review of the major milestones in desktop GUIs
- What's so special about Windows 95?

#### Introduction to Gnome 3 and Gnome Shell

- Comparison with Gnome 2.x
- Hands-On Demo: Fedora 18
  - Configured the way Maxwell uses it
  - Configured the way other users might like it

#### Open questions

#### About Maxwell

- Computer enthusiast since 1984
- Currently Linux QA Engineer at HP testing Linux on high-end x86 servers
- Fell in love with NeXT, Sun and SGI workstations
  - Had no money for any of them
  - Envisioned Unix platform with sexy, beautiful UI.
- Full time work with SCO UNIX starting in 1992
  - Had no X graphics, just text consoles. Still, Happy to be using Unix!
- Discovered Linux in 1993 as a way to get Unix + X
  - On a budget! Lots of potential! Rapid development!
  - Exciting, enthusiastic user community! World Domination.

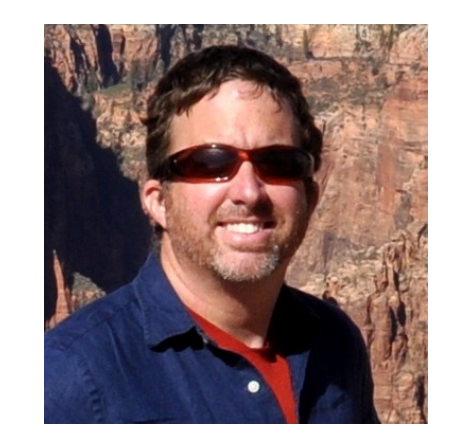

# About you: the Linux Community

- "Mainstream" Linux users
  - Refugees from Windows, Can't afford Mac, Want FOSS freedoms.
  - Want friendly, fast, comfortable UI as good as Mac or Windows
- "Linux Power User"
  - "Seasoned" in past ways, interacts with computer confidently and quickly, expecting the computer to keep up and do right.
  - Less impressed with fancy graphics and animation
  - Short temper with bad UI design that makes obstacles
- Who should care about Gnome 3?
  - All Linux users deserve a high quality experience
    - Linux is no longer a 2<sup>nd</sup>-tier "developing" environment
  - Gnome3 will help Linux compete with Mac and Windows
    - now (v.3.8) a high-quality option for mainstream & power users

# What kind of user is Maxwell?

- Power User
  - HP Workstation running Fedora 18
  - Two 21" monitors, 5 workspaces, 30-50 windows

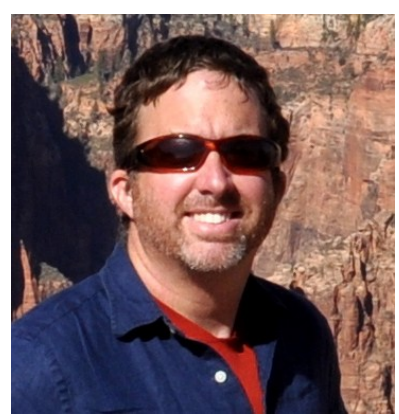

| Carlos Carlos Station Station                                                                                                    | nistics Telephony Jools Internals He                            |                                                                                                    | ann anacroaanti (opt 0:28361-092)                                                                  | IDICAL OF SH DUT WE WORKARDUNG                                                                                                    | re non goinig to be until the its                                                                                                    | Most Visited* MG             | SOA+ Bodu+ BR                                                                                                    | LO - BLabTools - BWiki-i                                                                                                    | 0~ 🗇 Wiki-HP~ 🛅 HP            | Tools Y DHawk Y D                                                                                              | HLynx ···· EN ··· ERe                                                                                          | sview ~        |
|----------------------------------------------------------------------------------------------------|-----------------------------------------------------------------|----------------------------------------------------------------------------------------------------|----------------------------------------------------------------------------------------------------|----------------------------------------------------------------------------------------------------|----------------------------------------------------------------------------------------------------|------------------------------|----------------------------------------------------------------------------------------------------|----------------------------------------------------------------------------------------------------|-------------------------------|----------------------------------------------------------------------------------------------------|----------------------------------------------------------------------------------------------------|----------------|
| er;                                                                                                    | ALC: NO PORT                                                    |                                                                                                    | B 40                                                                                               | 19453 11 PM                                                                                                    | heather, but ok thanks                                                                                                    | ProLant DLASS G7             |                                                                                                    |                                                                                                    |                               | £0 Ho                                                                                                    | stname:d1380g7-gat5-lio.los                                                                                    | THE R.         |
| Time Source                                                                                                    | Destination Destination                                         | a Adoy Save                                                                                                    |                                                                                                    | 04 54 25 PM                                                                                                    | in 1 just wish I had brought                                                                                                    | Expend Ad                    | ILO Overview                                                                                                    |                                                                                                    | Constant of the owner of the  | A CONTRACTOR OF THE OWNER OF THE OWNER OF THE OWNER OF THE OWNER OF THE OWNER OF THE OWNER OF THE OWNER OF THE | A CONTRACTOR OF THE OWNER OF THE OWNER OF THE OWNER OF THE OWNER OF THE OWNER OF THE OWNER OF THE OWNER OF THE | and the second |
| 2498 36.44964786 Heylett, e8.31.74                                                                                                    | BTDISPERST APP                                                  | Length Into                                                                                                    |                                                                                                    | (04:57:28 PM                                                                                                    | rjm left the room (quit Quit )                                                                                                    | Janformation                 | Information                                                                                                    |                                                                                                    |                               | where                                                                                                    |                                                                                                    |                |
| 2491 36,49455100 HewlettP 58 11 89                                                                                                    | ALL-FCF-MACS FID                                                | 60 Who has 10 109 1.347 Tell 10.0.2.4                                                                                                    |                                                                                                    | (05.54.37 PM                                                                                                    | were left the room (guit: Plag )<br>heather: baha me too                                                                                                    | System Information           | Server Name                                                                                                    | di385g7-gat5 kos                                                                                                    | 57                            | nstem Health Ø OK                                                                                              |                                                                                                    |                |
| 2493 36 55334100 Heylett, 35 45 45                                                                                                    | All-FEF-MACS F1P                                                | 60 VLAN Request                                                                                                    |                                                                                                    | (05 04.48 PM)                                                                                                    | beather I have rain gear for n                                                                                                    | E.O Event Log                | Product Name                                                                                                    | ProLiant DL385 G7                                                                                                    | 59                            | ever Power ON                                                                                                  |                                                                                                    |                |
| 2494 35.55070000 Hewlett ba (9.49                                                                                                    |                                                                 | 60 Solicitation                                                                                                    |                                                                                                    | (05.20.31 PM)                                                                                                    | roy                                                                                                    |                              |                                                                                                    |                                                                                                    |                               | UID BLINK                                                                                                    |                                                                                                    |                |
| 2495 30 58941680 HewlettP 6s 67 5d                                                                                                    | ALL-FOF-MACS FIP                                                |                                                                                                    |                                                                                                    | (05 34 24 PM)                                                                                                    | prof Aswer Switch Virtual Drives                                                                                                    | Keyboard                     |                                                                                                    |                                                                                                    |                               | pt Present                                                                                                    |                                                                                                    |                |
| 2497 36 43411866 Mex 1411 34:42:38                                                                                                    | Broadcast ARP                                                   | 68 Who has 10.68.12.17 Tell 10.0.1.4                                                                                                    |                                                                                                    | (05.41.05.PM) .<br>(05.64.09.PM)                                                                                                    |                                                                                                    | and the second second second | Terminal                                                                                                    |                                                                                                    | X                             | tu May 9 10:00 A                                                                                               | 4 2015                                                                                                    |                |
| 2498 35 63438190 moviett9 6a 69 95                                                                                                    |                                                                 | 50 VLAN Regulat                                                                                                    |                                                                                                    | 106-58-02 PM                                                                                                    | File Edit View farmingt H                                                                                                    | ep.                          | and the second second s | and the second second se | a state and the second second |                                                                                                    |                                                                                                    |                |
| 2439 36 63731988 HewlettP 68 67 95                                                                                                    | ALL-FCF-MACS FIF                                                |                                                                                                    |                                                                                                    | 107/01/04 PM                                                                                                    | 1573e02: 0000 0000 0000 0000 0000                                                                                                    | 0000 0000 0000 0000 0000     |                                                                                                    |                                                                                                    |                               | A                                                                                                    |                                                                                                    |                |
| 2300 36 630041000 Hevietty 95 41 49                                                                                                    | ALL FCF-MACS F19                                                | 50 VLAN Request                                                                                                    |                                                                                                    | (07.03.11 PM) /                                                                                                    | in 1573e20: 0000 0000 0000 1                                                                                                    | 0000 0000 0000 0000 0000     |                                                                                                    |                                                                                                    |                               |                                                                                                    |                                                                                                    |                |
| rise 1: 66 butter on view of                                                                                                    | ALL-FCF-BACS FIP                                                | 60 Solicitation                                                                                                    |                                                                                                    | 107 13 26 PM (                                                                                                    | 10 1573e40; 5000 0000 0000 (<br>1573e40; 5000 0000 0000                                                                                                    | 0000 0000 0000 0000 0000     |                                                                                                    |                                                                                                    |                               |                                                                                                    |                                                                                                    |                |
| thernet II. Src: HewlettP at 7e Mg                                                                                                    | 3. 50 Syles Captured (468 bits) on<br>8 (10 68 45 al 7e 89) Dat | n Interface 8                                                                                                    |                                                                                                    | (07.31.17 PM) /                                                                                                    | 1573e50: 0000 0000 0000 0                                                                                                    | 0000 0000 0000 0000 0000     |                                                                                                    |                                                                                                    |                               |                                                                                                    |                                                                                                    |                |
| IP WLAN Request                                                                                                    |                                                                 | (10.10.10.10.01.00.02)                                                                                                    |                                                                                                    | (09.50.18 PM)                                                                                                    | 1573e75: 0000 0000 0000 0                                                                                                    | 0000 0000 0000 0000 0000     |                                                                                                    |                                                                                                    |                               |                                                                                                    |                                                                                                    |                |
|                                                                                                    |                                                                 |                                                                                                    |                                                                                                    | (05/09/2013 03                                                                                                    | 13/3e90) 0000 0000 0000 0                                                                                                    | 0000 0000 0000 0000 0000     |                                                                                                    |                                                                                                    |                               |                                                                                                    |                                                                                                    |                |
|                                                                                                    |                                                                 |                                                                                                    |                                                                                                    | seconds)                                                                                                    | 1573890: 0000 0000 0000 0                                                                                                    | 1000 0000 0000 0000 0000     |                                                                                                    |                                                                                                    |                               |                                                                                                    |                                                                                                    |                |
|                                                                                                    |                                                                 |                                                                                                    |                                                                                                    | 05.10.35 AM 5                                                                                                    | 1573ec0: 0000 0000 0000 0                                                                                                    | 0000 0000 0000 0000 0000     |                                                                                                    |                                                                                                    |                               | 99.4.69                                                                                                    | Source                                                                                                    |                |
|                                                                                                    |                                                                 |                                                                                                    |                                                                                                    | 407 21 36 Allo 1                                                                                                    | 1573ed0: 0000 0000 0000 0                                                                                                    | 000 0000 0000 0000 0000      |                                                                                                    |                                                                                                    |                               | 29.4.60                                                                                                    | Web Lit                                                                                                    |                |
|                                                                                                    |                                                                 |                                                                                                    |                                                                                                    | (07.37.53 AM) ±                                                                                                    | at 1573ef 6: 0000 0000 0000 0                                                                                                    | 000 0000 0000 0000 0000      |                                                                                                    |                                                                                                    |                               | 29.4.130                                                                                                    | Web UI                                                                                                    |                |
| 466 EL 15 18 EL 05 E2 18 68 65 45 41                                                                                                    | Te 50 50 14 18 60                                               |                                                                                                    |                                                                                                    | Die spore                                                                                                    | 15/3f00: 0000 0000 0000 00                                                                                                    | 000 0000 0000 0000 0000      |                                                                                                    |                                                                                                    |                               |                                                                                                    |                                                                                                    |                |
| 10 50 54 55 51 55 52 55 55 52 52                                                                                                    | 18 68 4b s3 7e 89                                               | K                                                                                                    |                                                                                                    | 108 ST 23 AM 6                                                                                                    | 1573f20: 0000 0000 0000 00                                                                                                    | 000 0000 0000 0000 0000      |                                                                                                    |                                                                                                    |                               |                                                                                                    |                                                                                                    |                |
| 225 55 55 50 50 50 50 50 50 50 50 50 50 50                                                                                                    | 00 00 00 00 00 00 00                                            |                                                                                                    |                                                                                                    | 5 409.00 10 AM A                                                                                                    | 1979F40: 0000 0000 0000 00                                                                                                    | 000 0000 0000 0000 0000      |                                                                                                    |                                                                                                    |                               |                                                                                                    |                                                                                                    |                |
| * etit12: «live capture in progress» File:                                                                                                    | Packets: 2501 Displayed: 2501 Market: 0                         | 0                                                                                                    | Profe                                                                                              | e: Default (09.07.06 AM) p                                                                                                    | 1572150: 0000 0000 0000 00<br>1572160: 0000 0000 00                                                                                                    | 200 0000 0000 0000 0000      |                                                                                                    |                                                                                                    |                               |                                                                                                    |                                                                                                    |                |
| etrieving: wireshark-1.8.5-0.2.1                                                                                                    | 1.x86 64.rpm [done]                                             | -: (40-) (61816                                                                                                    | - 🖉 rmmod Lpfs                                                                                     | The Asses                                                                                                    | 1573670: 0000 0000 0000 00                                                                                                    | 000 0000 0000 0000 0000      |                                                                                                    |                                                                                                    |                               |                                                                                                    |                                                                                                    |                |
| notalling: libadns1-1.4-73.21 [d                                                                                                    | ione]                                                           | #1385g7-qu51-                                                                                                    | sk envan Ethernet Hilador 20-27-07-48-A1-08                                                        | sources the coordinates and the coordinates and the coordinates an | 1573/90: 0000 0000 0000 00                                                                                                    | 200 0000 0000 0000 0000      |                                                                                                    |                                                                                                    |                               |                                                                                                    |                                                                                                    |                |
| 1.385g7-gd)-/fcf # wireshark                                                                                                    |                                                                 | ins                                                                                                    | et addr:192 168.0 5 Bcast:192 166.0 255 Rask:255 255                                               | .255.0 (10:00:40 AM) V                                                                                                    | 1573fa0: 0000 0000 0000 00                                                                                                    | 0000 0000 0000 0000 0000     |                                                                                                    |                                                                                                    |                               |                                                                                                    |                                                                                                    |                |
| A DESCRIPTION OF A DESCRIPTION OF                                                                                                    | a const over disting                                            | Lite<br>19                                                                                                    | eto addr: teou::2e27:d7ff:te4D:alcD/04 Scope:Link<br>BROADCAST RUNDING MULTICAST MTU:1500 Netric 1 | (10:01:50 AM) and                                                                                                    | 1573fe0. 0000 0000 0000 00                                                                                                    | 00 0000 0000 0000 0000       |                                                                                                    |                                                                                                    |                               |                                                                                                    |                                                                                                    |                |
| 1305e7-ma5:-/fcf # exit                                                                                                    | comment open stabulay.                                          | RX.                                                                                                    | packets: 3394933 errors:0 dropped 2553427 overruns:0 fi                                            | Case:0 & Fort & Inse                                                                                                    | d 19/3/# 40: 0000 0000 0000 00                                                                                                    | 00 0000 0000 0000 .          |                                                                                                    |                                                                                                    |                               |                                                                                                    |                                                                                                    |                |
|                                                                                                    |                                                                 | 1X col                                                                                                    | patkers a erfors a dropped a sverrans a carrier:0<br>Lisions:0 txpueuelen:1000                     |                                                                                                    | 15/3/10: 0000 0000 0000 000                                                                                                    | 00 0000 0000 0000 0000       |                                                                                                    |                                                                                                    |                               |                                                                                                    |                                                                                                    |                |
| mixwell@chapeau ~[\$ ssh -X root                                                                                                    | Beacentrol.ins                                                  | PX                                                                                                    | bytes:214866662 (204.9 Mb) TX bytes:648 (648.0 b)                                                  |                                                                                                    | 43030-0 records in                                                                                                    | put/sutput ercor             |                                                                                                    |                                                                                                    |                               |                                                                                                    |                                                                                                    |                |
| assword:                                                                                                    | 2012 from 10 200 4 60                                           | and the second second se | - # ifconfig eth13                                                                                 |                                                                                                    | 22405282 bytes (no                                                                                                    |                              |                                                                                                    |                                                                                                    |                               |                                                                                                    |                                                                                                    |                |
| Login: Wes May 8 13:59:22 1                                                                                                    |                                                                 | eth13 Lis                                                                                                    | nk encap Ethernet Headdr 2C 27:07:48:A1:CA                                                         |                                                                                                    | d( second carbon ( and a condition of a condition of a conditition of a condition of a condition | led, 421.097 e, 53.3 k8/s    |                                                                                                    |                                                                                                    |                               |                                                                                                    |                                                                                                    |                |
|                                                                                                    | le "pk-gtk-module": Libpk-gtk-p                                 | apdule.so: cannot Big<br>RX                                                                                                    | packets:0 errors:0 dropped:0 everruns:0 frame:0                                                    |                                                                                                    | dl 307-g7-g40 -/Deckton                                                                                                    | souscher default #1          |                                                                                                    |                                                                                                    |                               |                                                                                                    |                                                                                                    |                |
| th Message: Pailed to Load modu                                                                                                    |                                                                 | TX IX                                                                                                    | packets:0 errors:0 dropped:0 everruns:0 carrier:0                                                  |                                                                                                    | stangr-gao -/Desktop #                                                                                                    | e /boot/grub/eenu lat        | on May 6 19:46:12 UTC                                                                                                    | 2013 (dd92/er/) and a                                                                                                    |                               |                                                                                                    |                                                                                                    |                |
| ink-Message: Failed to Load Hosp<br>pen shared object file: No such<br>illed                                                                                                    |                                                                 | module on cannot BX                                                                                                    | bytes:0 (0.0 b) TX bytes:0 (0.0 b)                                                                 |                                                                                                    | E Computer                                                                                                    |                              |                                                                                                    | 1 x86_64 x80_6                                                                                                    | 10 #80_64 ORL/LIOUX           |                                                                                                    |                                                                                                    |                |
| <pre>in. Message: Pailed to Load mudu<br/>usen shared object file: No such<br/>liled<br/>liled<br/>lile5g7-gads- # wireshark</pre>                                                              |                                                                 |                                                                                                    |                                                                                                    |                                                                                                    | ing Jarraga                                                                                                    | and the second               |                                                                                                    |                                                                                                    |                               |                                                                                                    |                                                                                                    |                |
| <pre>it.Hessage: Pailed to Load modul<br/>pen shared object file: No such<br/>liled<br/>f305g7-gati- # wireshark<br/>rk.Hessage: Failed to load modul<br/>own shared object file the such</pre> | ile "pk-gtk-module": libpk-gtk-s<br>file or directory           |                                                                                                    |                                                                                                    |                                                                                                    | Village & Concerning &                                                                                                    | 1799254C8 24                 |                                                                                                    |                                                                                                    |                               |                                                                                                    |                                                                                                    |                |

#### **Past Dream Workstations**

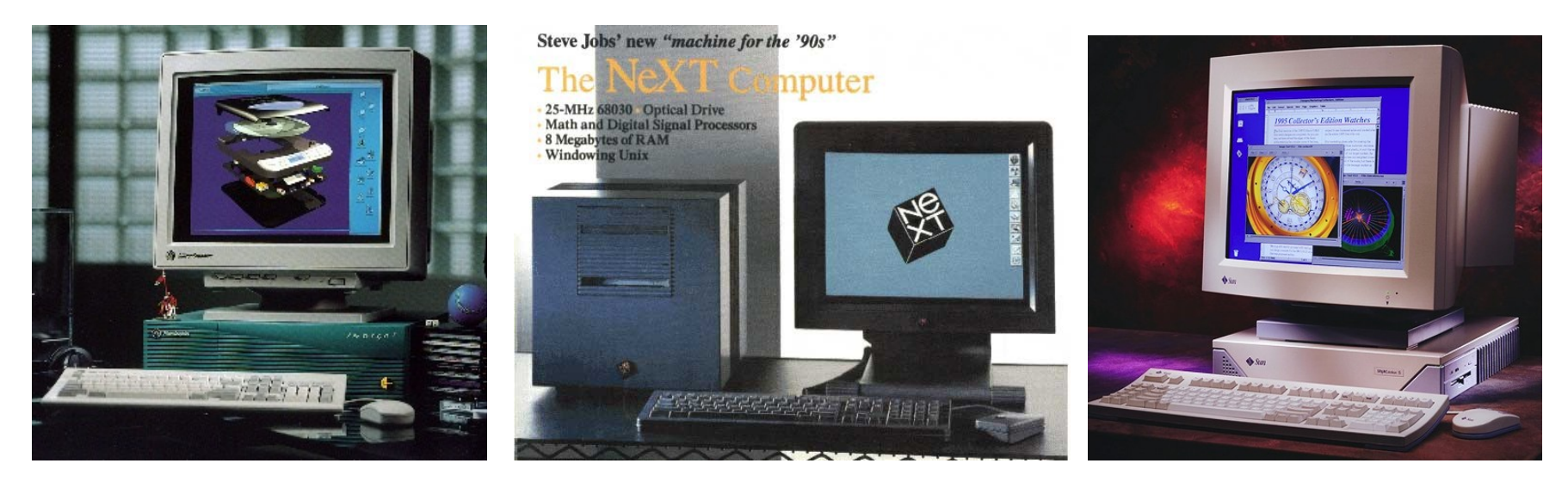

- Key features:
  - Large, high resolution monitor
  - 32-bit CPU, many megabytes of memory, fast SCSI disks
  - Unix OS for power, magic and culture
  - Beautiful, Powerful, Flexible Graphical User Interface

#### 2013. What actually happened...

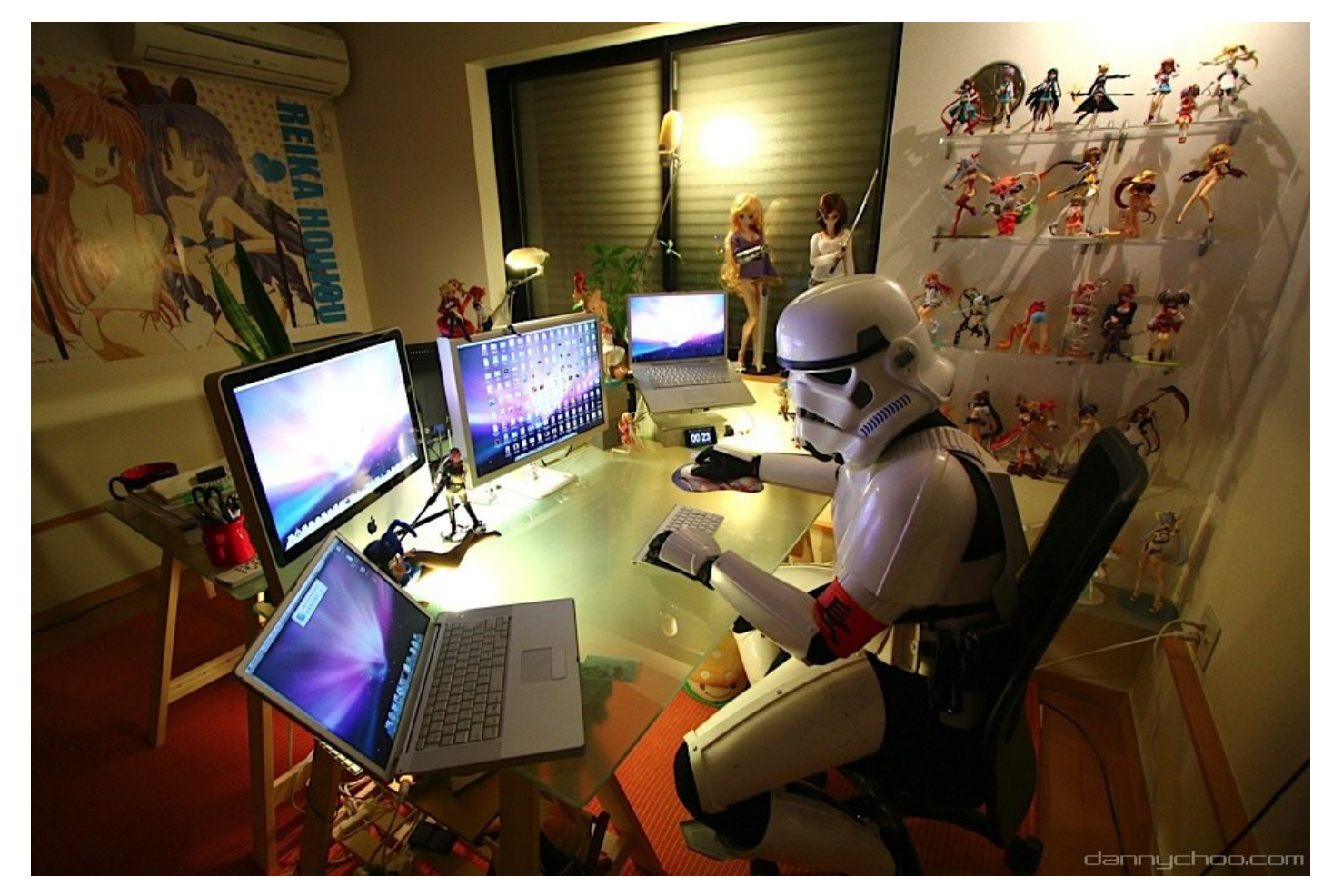

This is not Maxwell! This is Danny Choo of dannychoo.com

#### 2013. Same barrier as 1988: \$\$\$\$

AND YET, Despite the cost many longtime Linux desktop users have switched to Mac because "it just works". Even with zero-cost Linux still needs to innovate and remain fun and exciting to use.

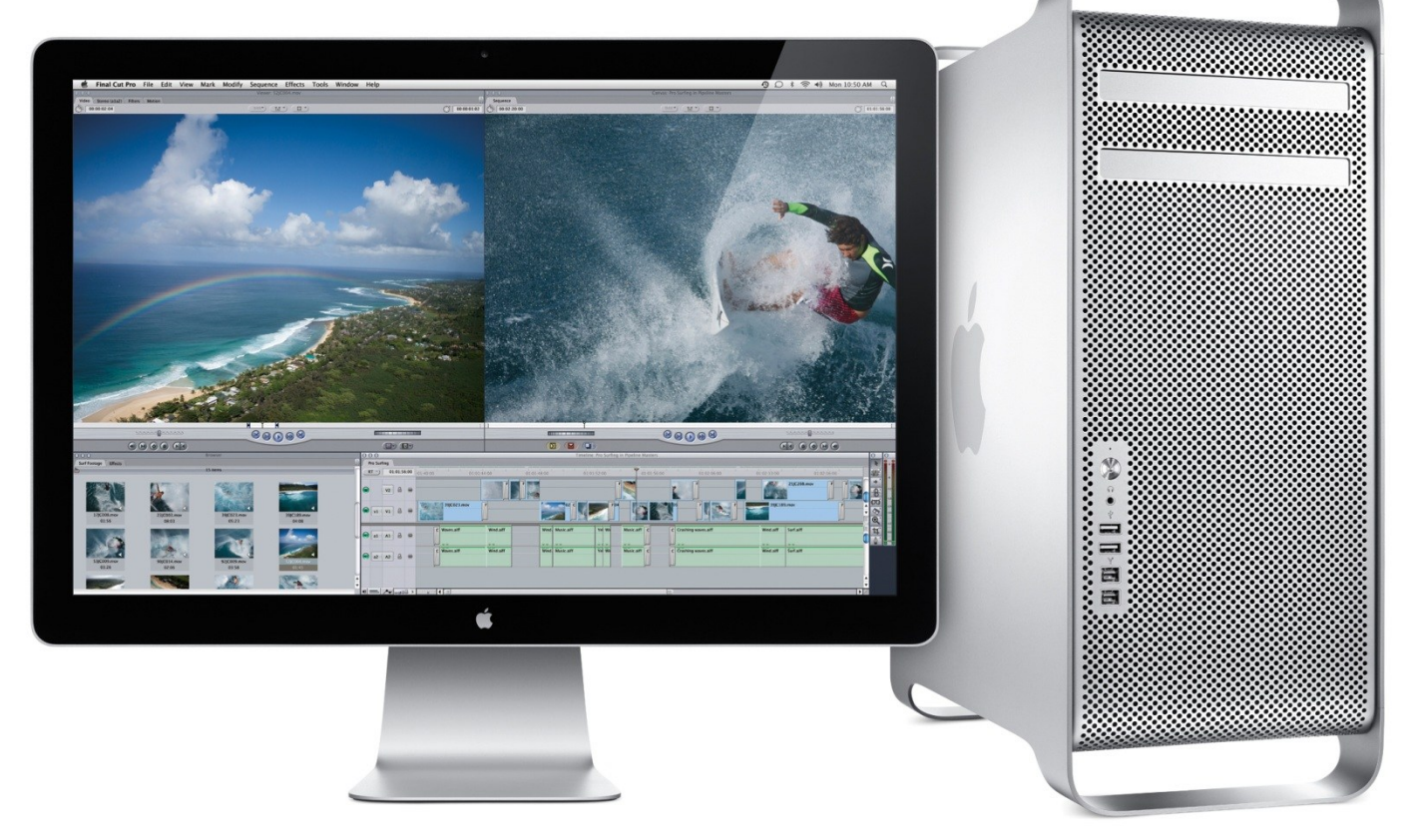

#### My 2013 dream workstation

- Inexpensive x86 multi-core CPU, gigs of ram, 3D graphics
- Fedora Linux 19 + Gnome 3.8
- Money for a vacation away from my computer. Sorry, Apple.

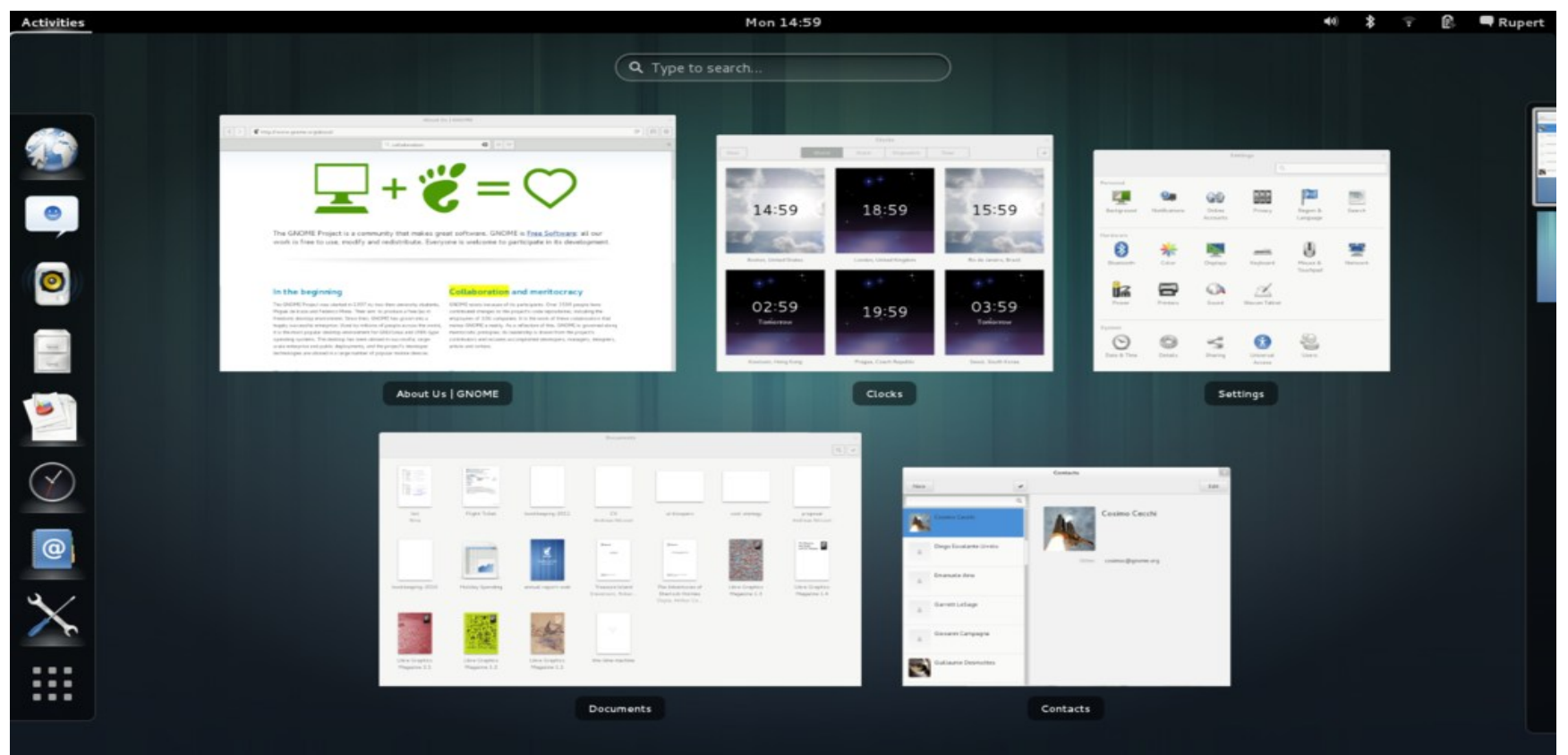

# Why is now a good time for change?

#### Linux requires continual innovation

- Has to compete with Windows and Mac.
- Has to compete with tablets
- Many successful companies change too little and become obsolete (Hello, Blackberry!)
- Let's review 40 years of GUI history to 2013. QUICKLY.
  - Who's really important?
    - Xerox Genesis of all that is desktop UI.
    - Apple/NeXT Foundation of Mac OS X.
    - "Unix" Foundation of Linux X-windows and other fundamentals
    - Microsoft Foundation of Microsoft Windows, market leader
  - We'll skip a lot of good work that isn't moving forward:
    - Atari (GEM), Amiga (Workbench), Apollo/HP (VUE/CDE)
    - Sun (Sunview, Openlook, OpenWindows, News)
    - SGI (3dm,4dm), OSF (Motif)
    - Be (BeOS), GeOS, IBM (OS/2)

#### A Desktop GUI review. Start: 1972

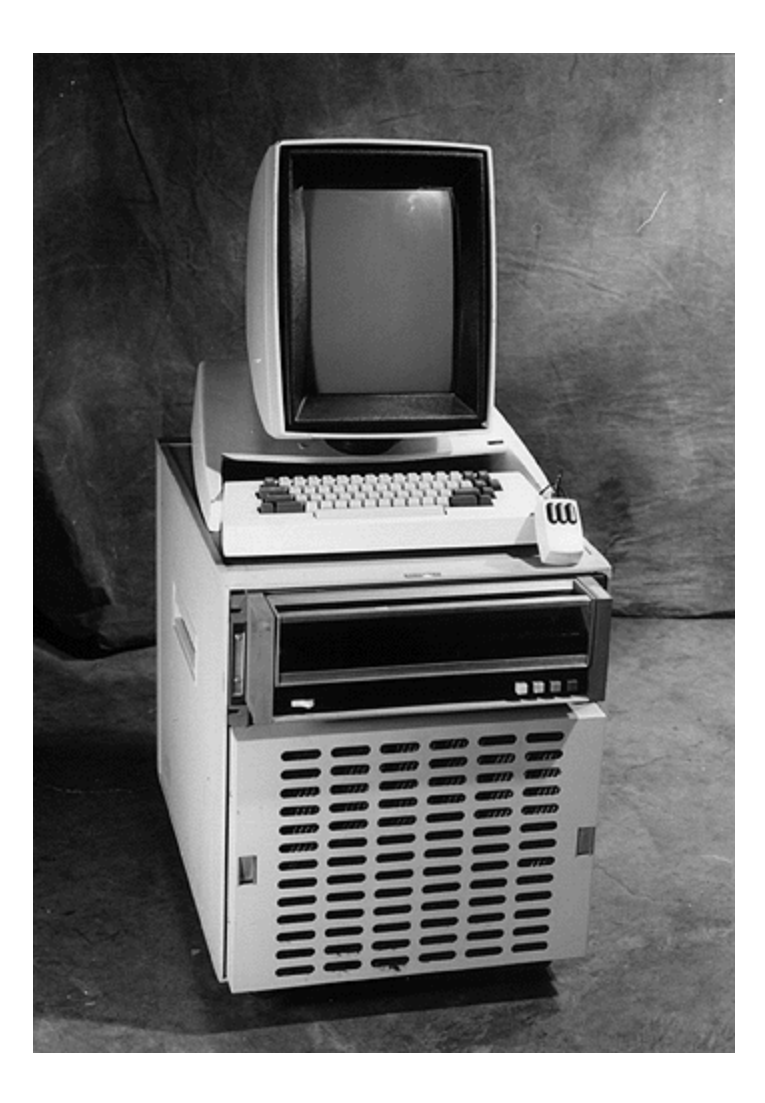

Xerox Alto (left) and Star (right.) Designed to work with new laser printer devices.

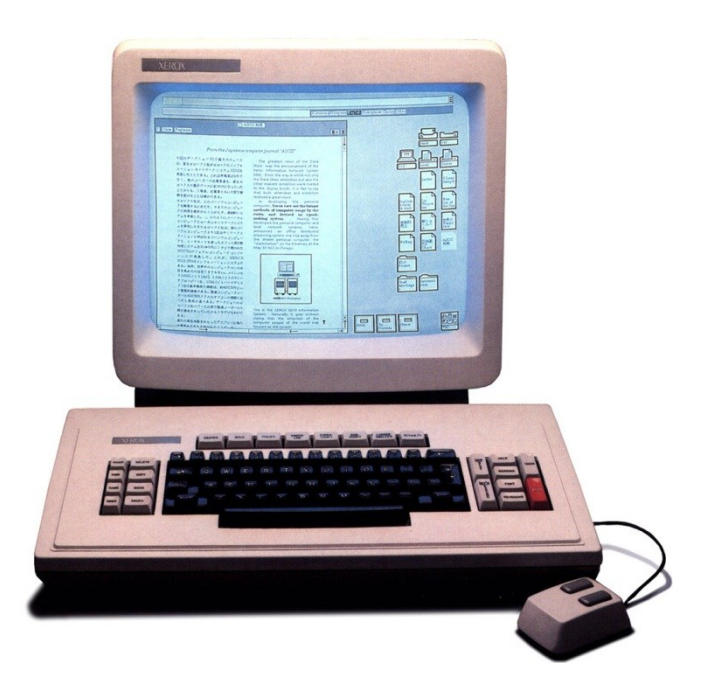

# 1979: Xerox Alto, Star

- WIMP Interface fundamentals:
  - Windows,
  - Icons
  - Menus
  - Pointer

| ? Close Paginate                                                                                                    |                                                                                                    | (                                                                                                    |     | graphics                               | Docum Graphi<br>ent G                                                          |
|----------------------------------------------------------------------------------------------------|----------------------------------------------------------------------------------------------------|----------------------------------------------------------------------------------------------------|-----|----------------------------------------|--------------------------------------------------------------------------------|
| XFROX 8010 Star Inform                                                                                                    | nation System                                                                                                    |                                                                                                    |     |                                        |                                                                                |
|                                                                                                    | ·····                                                                                                    |                                                                                                    |     |                                        | Blank Blank                                                                    |
| Star provides integrated text and graphics, A                                                                                                    | A variety of type sizes and styles n                                                                                                    | nay be used,                                                                                                    | Dan | oooooooooooooooooooooooooooooooooooooo | Mail Folder                                                                    |
|                                                                                                    |                                                                                                    |                                                                                                    |     |                                        |                                                                                |
| $\frown$ $\land$ $\frown$                                                                                                    |                                                                                                    |                                                                                                    |     |                                        |                                                                                |
| $\langle \langle \langle \langle \rangle \rangle$                                                                                                    |                                                                                                    |                                                                                                    |     |                                        | Record Refere                                                                  |
|                                                                                                    |                                                                                                    |                                                                                                    |     |                                        | File                                                                           |
|                                                                                                    |                                                                                                    |                                                                                                    |     |                                        |                                                                                |
|                                                                                                    |                                                                                                    |                                                                                                    |     |                                        | EBlank<br>ESprea                                                               |
|                                                                                                    |                                                                                                    |                                                                                                    |     |                                        | Esheet                                                                         |
| Descriptio                                                                                                    | on Price                                                                                                    |                                                                                                    |     |                                        |                                                                                |
| Peas                                                                                                    | \$0,39                                                                                                    |                                                                                                    |     | Sample                                 |                                                                                |
| Beans                                                                                                    | \$0,50                                                                                                    |                                                                                                    | ÷   | docum<br>ent                           |                                                                                |
|                                                                                                    |                                                                                                    |                                                                                                    | 11  |                                        |                                                                                |
|                                                                                                    |                                                                                                    |                                                                                                    |     |                                        |                                                                                |
| $\rightarrow$                                                                                                    | $\leftarrow$                                                                                                    | •                                                                                                    |     |                                        | lattar 🖌 lattar                                                                |
| →<br>12                                                                                                    | → (                                                                                                    |                                                                                                    |     |                                        | Letter Letter<br>Form Work                                                     |
|                                                                                                    | Thesis                                                                                                    |                                                                                                    |     |                                        | Letter<br>Form Letter<br>Addre                                                 |
| 12 Iron Irons                                                                                                    | Thesis                                                                                                    |                                                                                                    |     |                                        | Letter<br>Form Letter<br>Addre                                                 |
| 12 Iron Irons                                                                                                    | Thesis                                                                                                    |                                                                                                    |     | Thesis                                 | Letter<br>Form                                                                 |
| 12 Iron Irons                                                                                                    | Thesis<br>SIZE                                                                                                    | VERSION OF                                                                                                    |     | Thesis                                 | Letter<br>Form                                                                 |
| 12 Iron Irons                                                                                                    | SIZE<br>1 Page                                                                                                    | VERSION OF<br>10/30/84 13:29                                                                                                    |     | Thesis                                 | Letter<br>Form Letter<br>Work<br>Addre                                         |
| 12     100     100     100     100     100     100     100     100     100     100     100     100     100     100     100     100     100     100     100     100     100     100     100     100     100     100     100     100     100     100     100     100     100     100     100     100     100     100     100     100     100     100     100     100     100     100     100     100     100     100     100     100     100     100     100     100     100     100     100     100     100     100     100     100     100     100     100     100     100     100     100     100     100     100     100     100     100     100     100     100     100     100     100     100     100     100     100     100     100     100     100     100     100     100     100     100     100     100     100     100     100     100     100     100     100     100     100     100     100     100     100     100     100     100     100     100     100     100     100     100     100     100     100     100     100     100     100     100     100     100     100     100     100     100     100     100     100     100     100     100     100     100     100     100     100     100     100     100     100     100     100     100     100     100     100     100     100     100     100     100     100     100     100     100     100     100     100     100     100     100     100     100     100     100     100     100     100     100     100     100     100     100     100     100     100     100     100     100     100     100     100     100     100     100     100     100     100     100     100     100     100     100     100     100     100     100     100     100     100     100     100     100     100     100     100     100     100     100     100     100     100     100     100     100     100     100     100     100     100     100     100     100     100     100     100     100     100     100     100     100     100     100     100     100     100     100     100     100     100     100     100     100     100     100     10 | SIZE<br>1 Page<br>2 Pages                                                                                                    | VERSION OF<br>10/30/84 13:29<br>11/06/84 16:12                                                                                                    |     | Thesis                                 | Letter<br>Form                                                                 |
| 12 Irons<br>Close<br>NAME<br>0 Temporary title page<br>A Copyright and abstract<br>B Front matter                                                                                                    | SIZE<br>1 Page<br>2 Pages<br>4 Pages                                                                                                    | VERSION OF<br>10/30/84 13:29<br>11/06/84 16:12<br>10/31/84 22:05                                                                                                    |     | Thesis                                 | Letter<br>Form                                                                 |
| 12 12 12 10 10 10 10 10 10 10 10 10 10 10 10 10                                                                                                    | SIZE<br>1 Page<br>2 Pages<br>4 Pages<br>11 Pages                                                                                                    | VERSION OF<br>10/30/84 13:29<br>11/06/84 16:12<br>10/31/84 22:05<br>10/30/84 13:56                                                                                                    |     | Thesis                                 | Letter<br>Form                                                                 |
| 12 12 12 10 10 10 10 10 10 10 10 10 10 10 10 10                                                                                                    | SIZE<br>1 Page<br>2 Pages<br>4 Pages<br>11 Pages<br>15 Pages                                                                                                    | VERSION OF<br>10/30/84 13:29<br>11/06/84 16:12<br>10/31/84 22:05<br>10/30/84 13:56<br>10/31/84 22:49                                                                                                    |     | Thesis                                 | Letter<br>Form Addre                                                           |
| 12 Irons<br>Close<br>NAME<br>0 Temporary title page<br>A Copyright and abstract<br>B Front matter<br>Chapter 1<br>Chapter 2<br>Chapter 3                                                                                                    | SIZE<br>1 Page<br>2 Pages<br>4 Pages<br>11 Pages<br>15 Pages<br>21 Pages                                                                                                    | VERSION OF<br>10/30/84 13:29<br>11/06/84 16:12<br>10/31/84 22:05<br>10/30/84 13:56<br>10/31/84 22:49<br>11/02/84 15:41                                                                                           |     | Thesis                                 | Letter<br>Form Letter<br>Work<br>Addre                                         |
|                                                                                                    | SIZE<br>1 Page<br>2 Pages<br>4 Pages<br>11 Pages<br>15 Pages<br>21 Pages<br>36 Pages<br>36 Pages                                                                                | VERSION OF<br>10/30/84 13:29<br>11/06/84 16:12<br>10/31/84 22:05<br>10/30/84 13:56<br>10/31/84 22:49<br>11/02/84 15:41<br>10/31/84 21:47                                                                         |     | Thesis                                 | Letter<br>Form Letter<br>Work<br>Addre                                         |
| →<br>12 Weight in the page<br>13 Close<br>NAME<br>14 Copyright and abstract<br>15 B Front matter<br>16 Chapter 1<br>1 Chapter 2<br>1 Chapter 3<br>1 Chapter 4<br>1 Chapter 5                                                                                                    | SIZE<br>1 Page<br>2 Pages<br>4 Pages<br>11 Pages<br>15 Pages<br>21 Pages<br>36 Pages<br>15 Pages                                                                                | VERSION OF<br>10/30/84 13:29<br>11/06/84 16:12<br>10/31/84 22:05<br>10/30/84 13:56<br>10/31/84 22:49<br>11/02/84 15:41<br>10/31/84 21:47<br>11/02/84 15:45                                                       |     | Thesis                                 | Letter<br>Form Letter<br>Work<br>Addre                                         |
| Ame<br>Close<br>NAME<br>O Temporary title page<br>A Copyright and abstract<br>B Front matter<br>Chapter 1<br>Chapter 2<br>Chapter 3<br>Chapter 4<br>Chapter 5<br>Chapter 6                                                                                                    | SIZE<br>1 Page<br>2 Pages<br>4 Pages<br>11 Pages<br>15 Pages<br>26 Pages<br>36 Pages<br>15 Pages<br>7 Pages                                                                     | VERSION OF<br>10/30/84 13:29<br>11/06/84 16:12<br>10/31/84 22:05<br>10/30/84 13:56<br>10/31/84 22:49<br>11/02/84 15:41<br>10/31/84 21:47<br>11/02/84 15:45<br>10/30/84 18:02                                     |     | Thesis                                 | Letter<br>Form<br>Halbert                                                      |
| →<br>12 Wirnn Wirnns<br>Close<br>NAME<br>10 Temporary title page<br>1 A Copyright and abstract<br>1 B Front matter<br>1 Chapter 1<br>1 Chapter 2<br>1 Chapter 3<br>1 Chapter 5<br>1 Chapter 5<br>1 Chapter 6<br>1 Chapter 7                                                                                                    | SIZE<br>1 Page<br>2 Pages<br>4 Pages<br>11 Pages<br>15 Pages<br>26 Pages<br>36 Pages<br>15 Pages<br>7 Pages<br>13 Pages<br>13 Pages                                             | VERSION OF<br>10/30/84 13:29<br>11/06/84 16:12<br>10/31/84 22:05<br>10/30/84 13:56<br>10/31/84 22:49<br>11/02/84 15:41<br>10/31/84 21:47<br>11/02/84 15:45<br>10/30/84 18:02<br>10/31/84 22:10                   |     | Thesis                                 | Letter<br>Form Letter<br>Work<br>Addres<br>Halbert Public<br>Public<br>Convert |
| I2 Iron Irons Icose IO Temporary title page I A Copyright and abstract I B Front matter I Chapter 1 I Chapter 2 I Chapter 3 I Chapter 5 I Chapter 5 I Chapter 6 I Chapter 7 I References                                                                                                    | SIZE<br>1 Page<br>2 Pages<br>4 Pages<br>11 Pages<br>15 Pages<br>21 Pages<br>36 Pages<br>15 Pages<br>15 Pages<br>37 Pages<br>13 Pages<br>3 Pages<br>3 Pages                      | VERSION OF<br>10/30/84 13:29<br>11/06/84 16:12<br>10/31/84 22:05<br>10/30/84 13:56<br>10/31/84 22:49<br>11/02/84 15:41<br>10/31/84 21:47<br>11/02/84 15:45<br>10/30/84 18:02<br>10/31/84 22:10<br>10/31/84 21:58 | +   | Thesis                                 | Letter<br>Form Letter<br>Work<br>Addre                                         |
|                                                                                                    | SIZE<br>1 Page<br>2 Pages<br>4 Pages<br>11 Pages<br>15 Pages<br>21 Pages<br>36 Pages<br>36 Pages<br>37 Pages<br>13 Pages<br>3 Pages<br>3 Pages<br>3 Pages<br>3 Pages<br>3 Pages | VERSION OF<br>10/30/84 13:29<br>11/06/84 16:12<br>10/31/84 22:05<br>10/30/84 13:56<br>10/31/84 22:49<br>11/02/84 15:45<br>10/30/84 15:45<br>10/30/84 18:02<br>10/31/84 22:10<br>10/31/84 21:58<br>10/22/84 11:42 |     | Thesis                                 | Halbert Public                                                                 |

#### 1979: Xerox Alto, Star

Looks a lot like your Windows XP desktop, doesn't it?

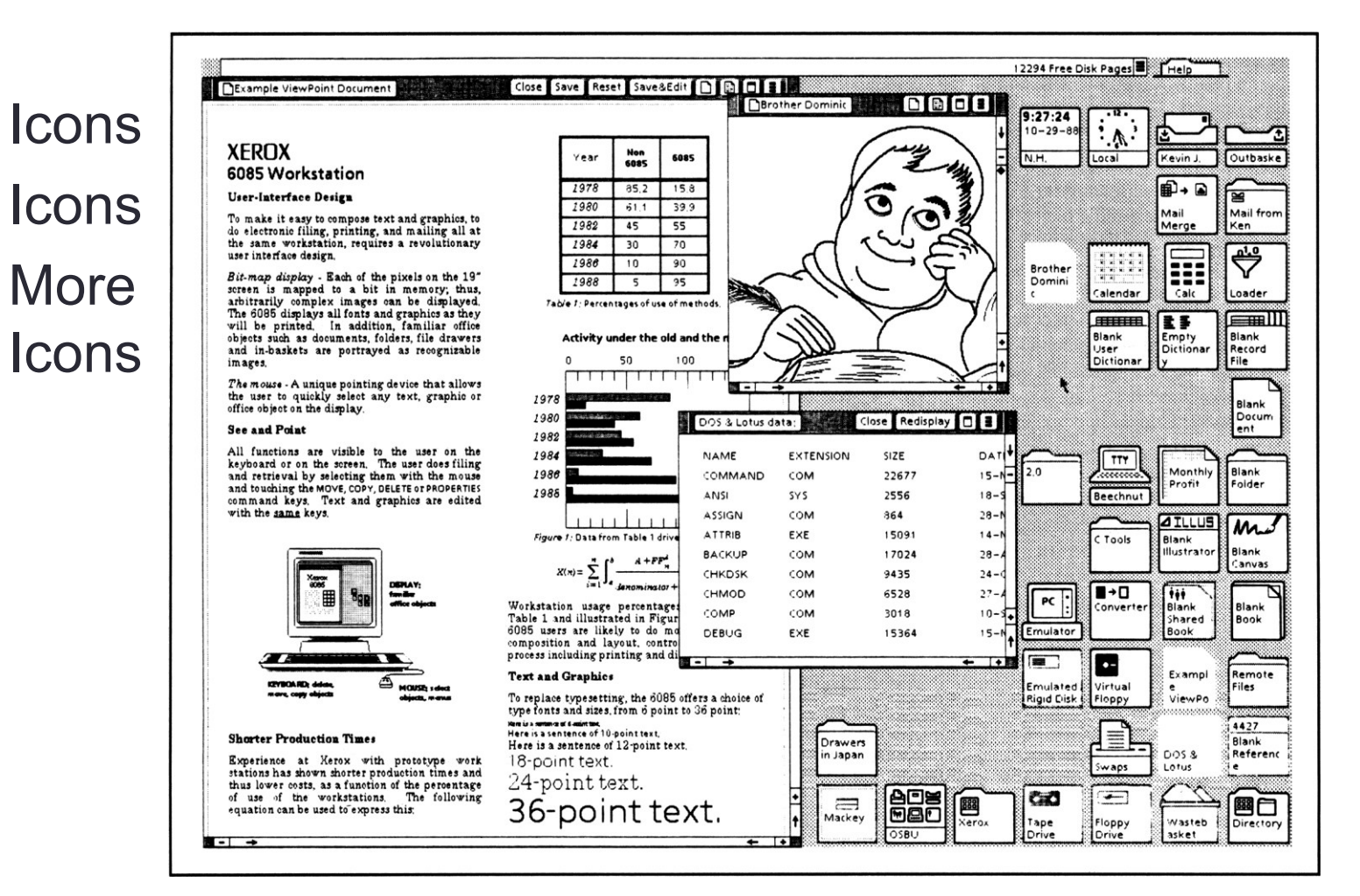

#### 1983: Apple Lisa.

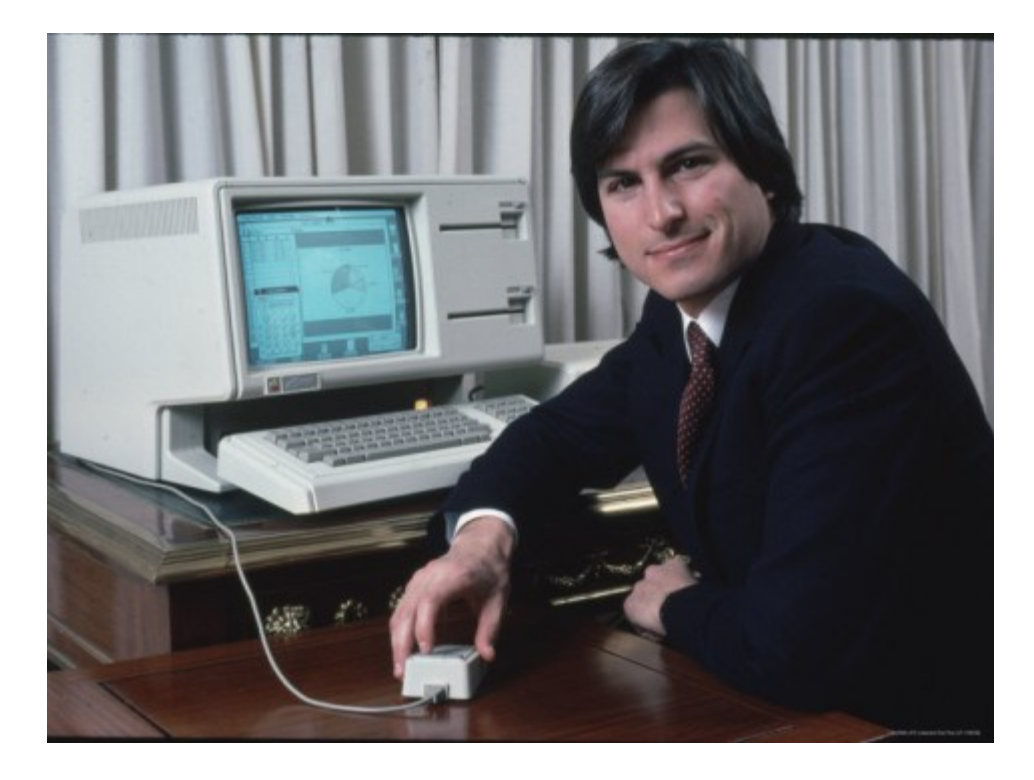

# 1983: Apple Lisa

- Developed by Apple and ex-Xerox PARC engineers
- Core WIMP foundation:
- Windows
- Icons
- Menus
- Pointer

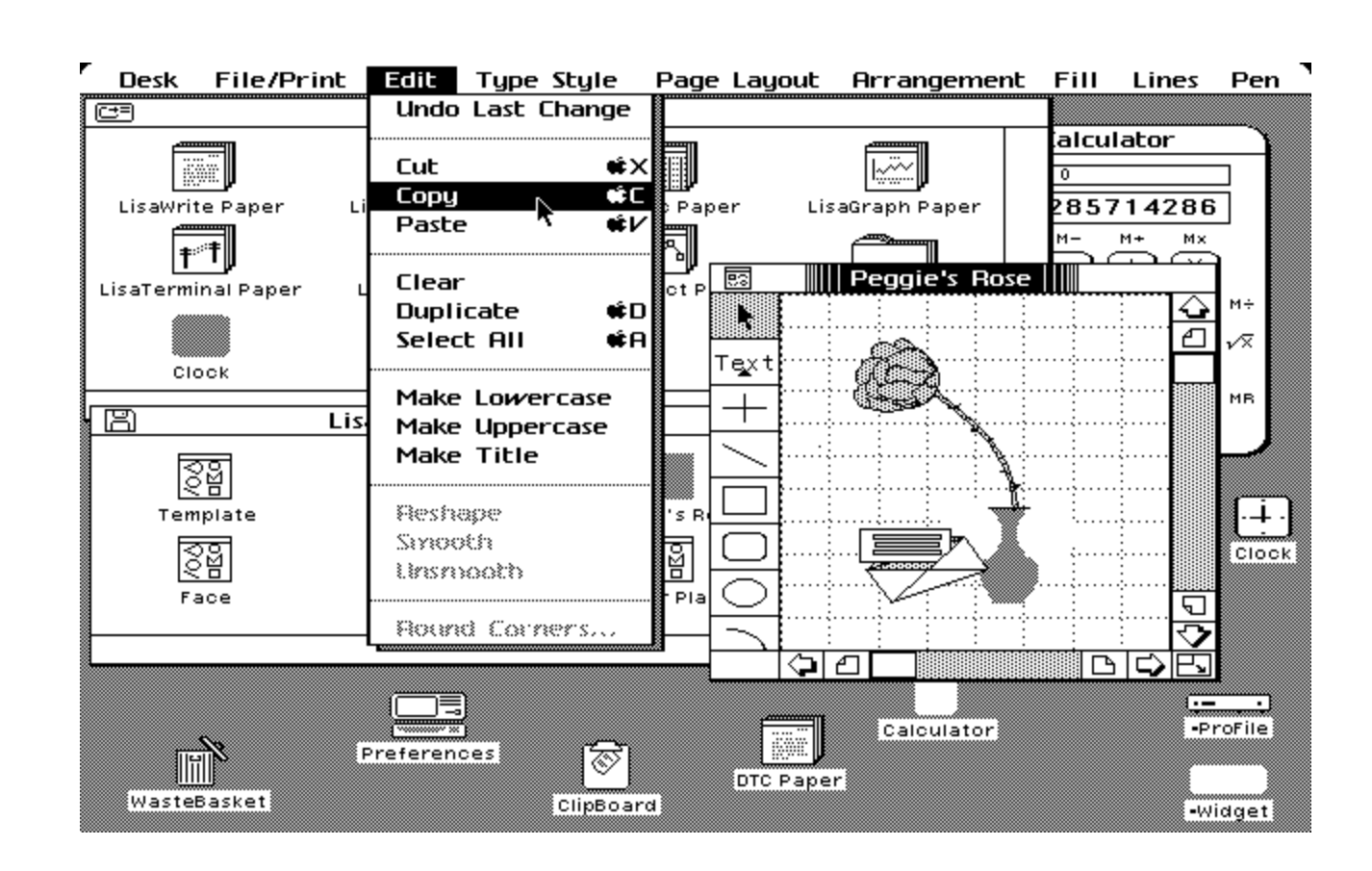

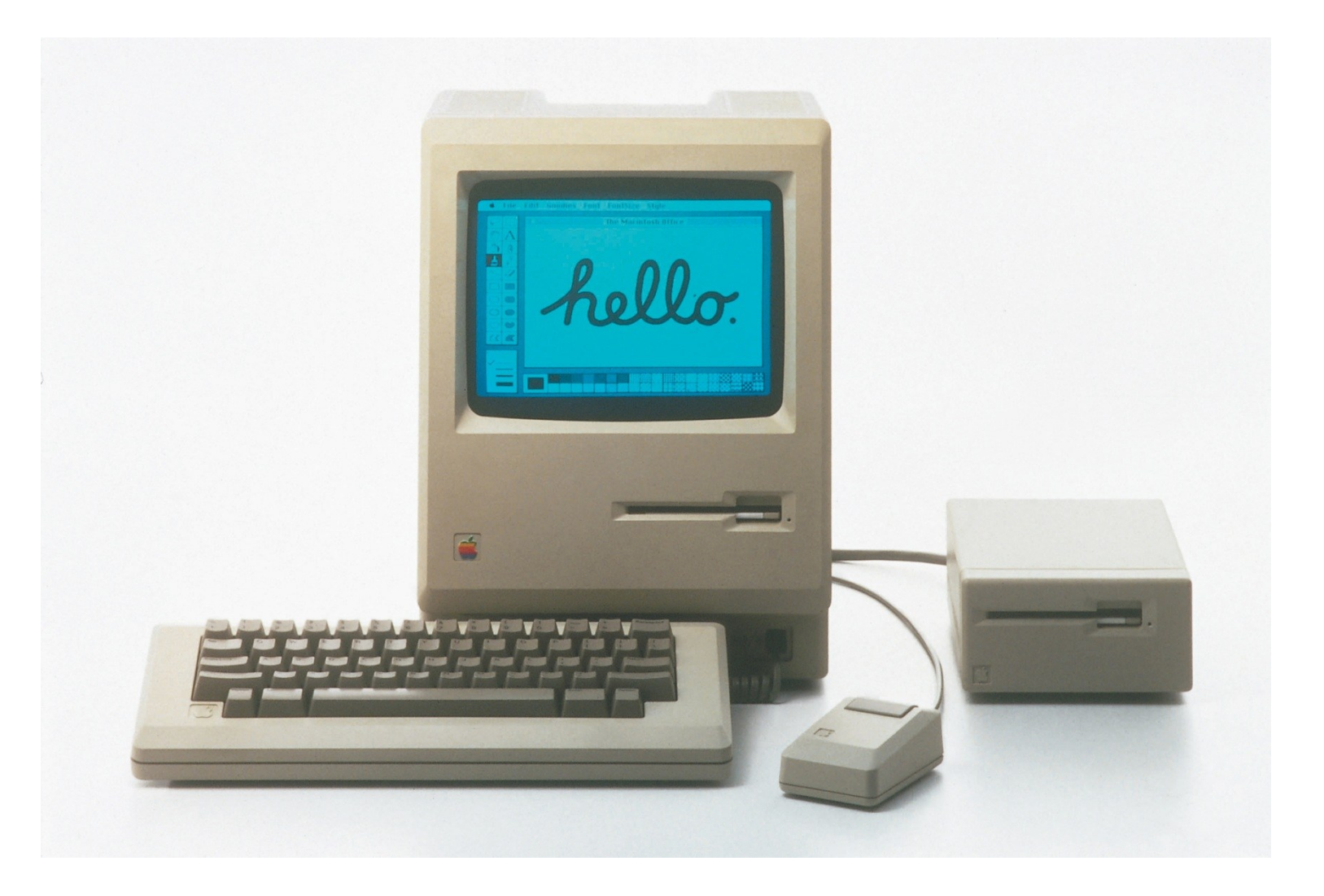

- Separate team from Apple Lisa.
- More polish, strong foundation years ahead of Microsoft
- WIMP

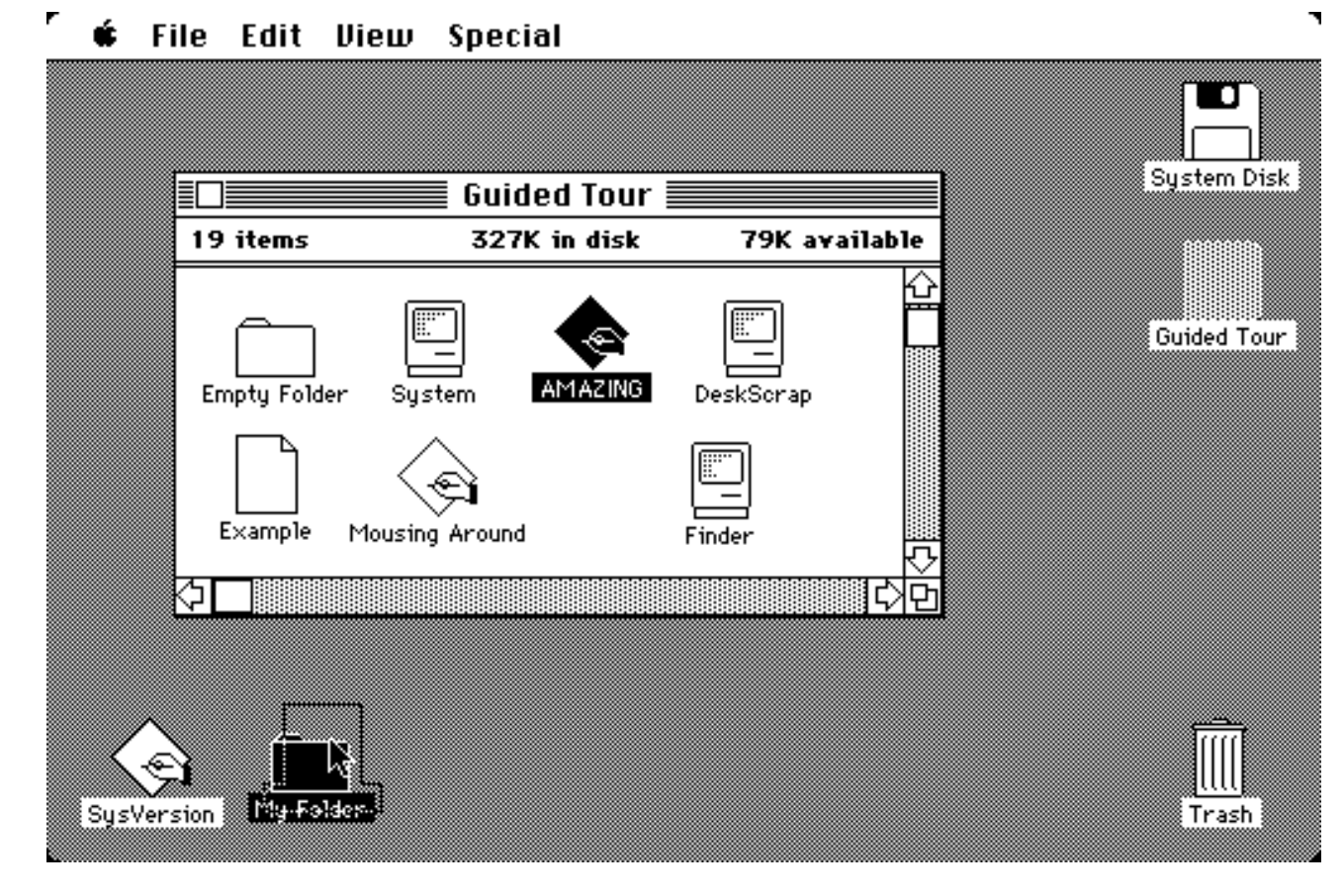

- Multiple applications Simple window chooser
- Example of more power... but more clutter
- Not sure if multiple apps was available at 1984 launch.

| 🗰 File Edit Search Format Font Style                                                                                      | (?) 🍕                                    |
|----------------------------------------------------------------------------------------------------|------------------------------------------|
| ROSA GRAJEDA       1     1       1     1                                                                                  | Hide MacWrite<br>Hide Others<br>Show All |
|                                                                                                    | E Finder                                 |
| PROFESSIONAL EXPERIENCE                                                                                                   | ✓ 🍓 MacWrite                             |
| 1988 – Present T.Y. Lin International<br><b>HUMAN RESOURCES MANAGER</b><br>Implimented Affirmative Action Program. Mainta | San Francisco, 😳<br>ined all records 🖸   |
| Paint1 MacPaint MacWrite fishes                                                                                           |                                          |
|                                                                                                    |                                          |
|                                                                                                    |                                          |
|                                                                                                    |                                          |

• Even the original Mac had snazzy animations.

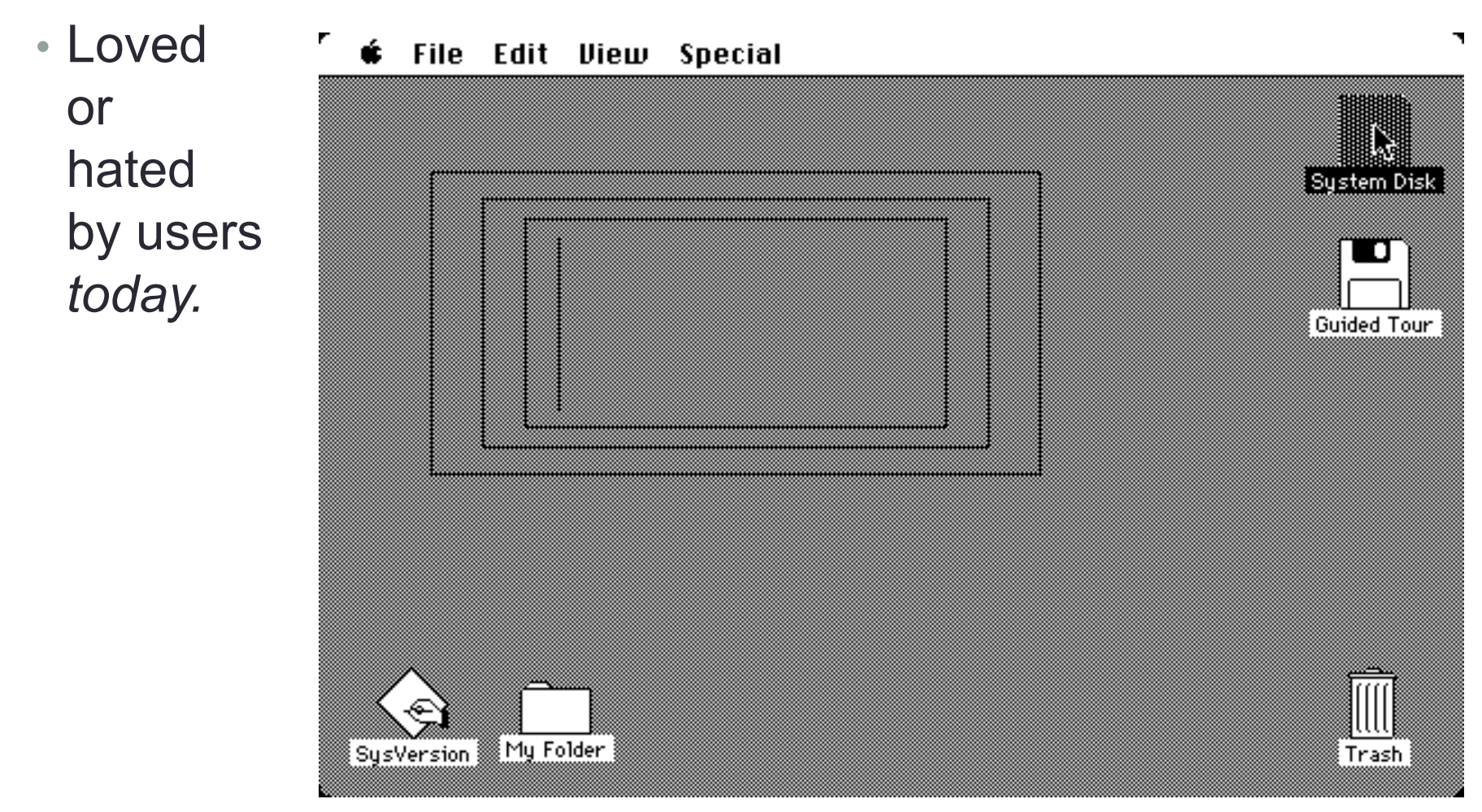

# 1984: MIT releases "X" windows

- Foundation of what we use in Linux today
- Example: (SunOS 4.1.1)

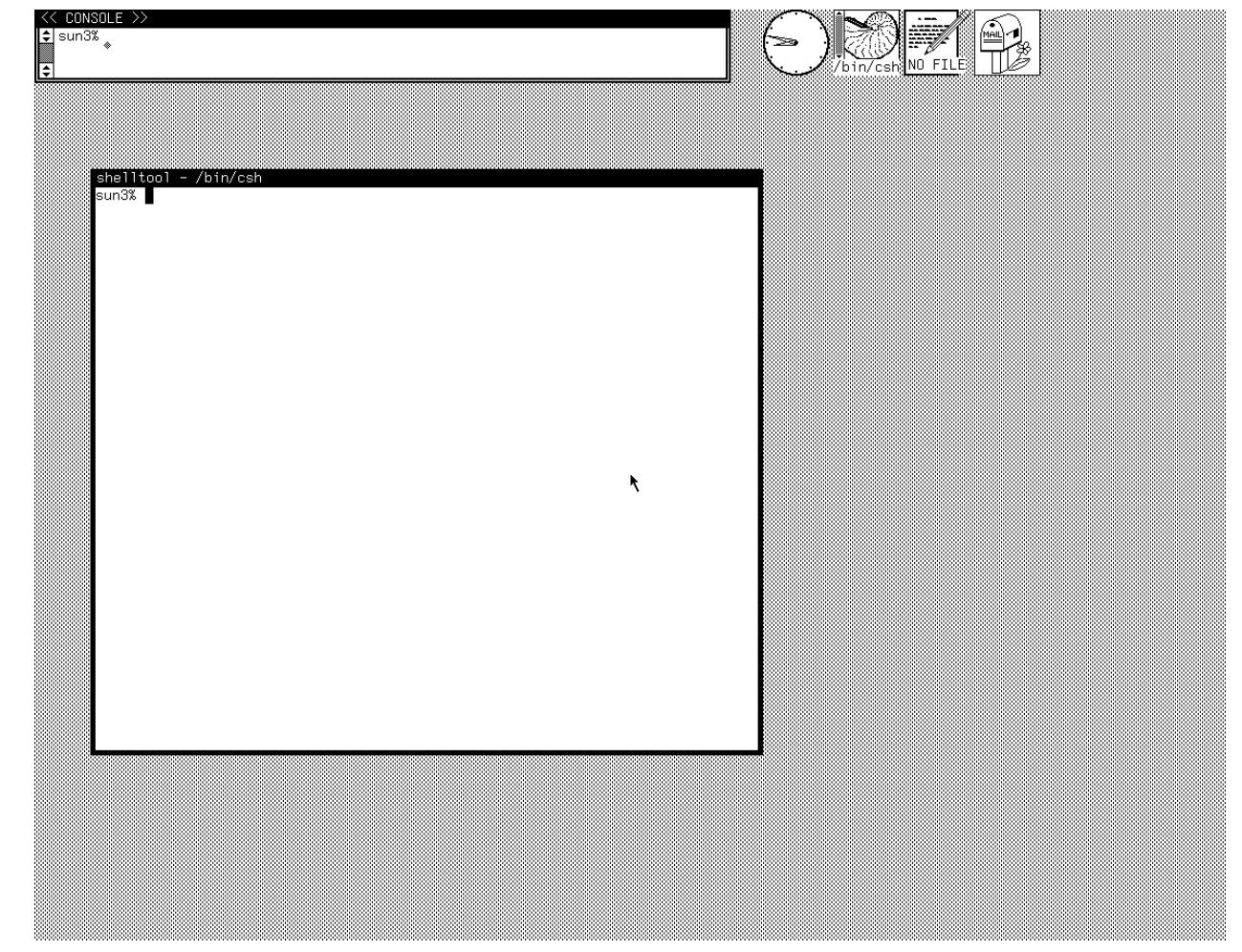

# 1980s: X Windows

• Original R&D, doesn't follow Mac paradigm

- WIMP
- Example: (OpenWindows)

| SUTH*8       T       File Manager V3 :/home/sun4/nathan       File $\tau$ View $\tau$ Edit $\tau$ Props $\tau$ Goto: $\tau$ | view v) (                                                                        | Magnify ⊽)                                                                                                    | Help Viewer<br>Previous Page) | (Co Back)                                                                                                    | Next Page                                            |
|----------------------------------------------------------------------------------------------------|----------------------------------------------------------------------------------|----------------------------------------------------------------------------------------------------|-------------------------------|----------------------------------------------------------------------------------------------------|------------------------------------------------------|
| File Manager V3 :/home/sun4/nathan       File $\tau$ View $\tau$ Edit $\tau$ Props $\tau$ Goto: $\tau$                      | View v)                                                                          | Magnify ⊽)                                                                                                    | Previous Page)                | (GoBack)                                                                                                    | Next Page                                            |
| File Manager V3 : /home/sun4/nathan       File $\tau$ (View $\tau$ ) (Edit $\tau$ ) (Props $\tau$ ) (Goto: $\tau$ )         | Introd                                                                           |                                                                                                    |                               |                                                                                                    |                                                      |
| MoreStuff MyStuff NewFile NewFile1 NewFile2 NewFile3 Stuff MoreStuff MyStuff NewFile NewFile1 NewFile2 NewFile3 Stuff       | Morrefl<br>SELEOT Morrefl<br>SELEOT MO<br>Table of<br>Table of<br>"Desktop Intro | erything on your<br>ich includes mar<br>is introduction p<br>ng your Desktop<br>you begin this ir<br>e pad, with the p<br>nting away from<br>vet the mouse on<br>lected by a black<br>or most of your we<br>led the SELECT<br>we the pointer ov<br>ess and release) | ar Sun Desktop                | Sun Desktop<br>Ir work easi<br>you need to<br>ouse on its si<br>mouse cord<br>ch movemen<br>on the scree<br>to use button<br>to turn this<br>on above and<br>ice. | ', er.<br>start<br>ilvery-<br>t is<br>en.<br>d click |

#### 1985: Windows 1.0. Kind of useless

- Primitive and lacking in quality.
- Macintosh much more friendly and comfortable

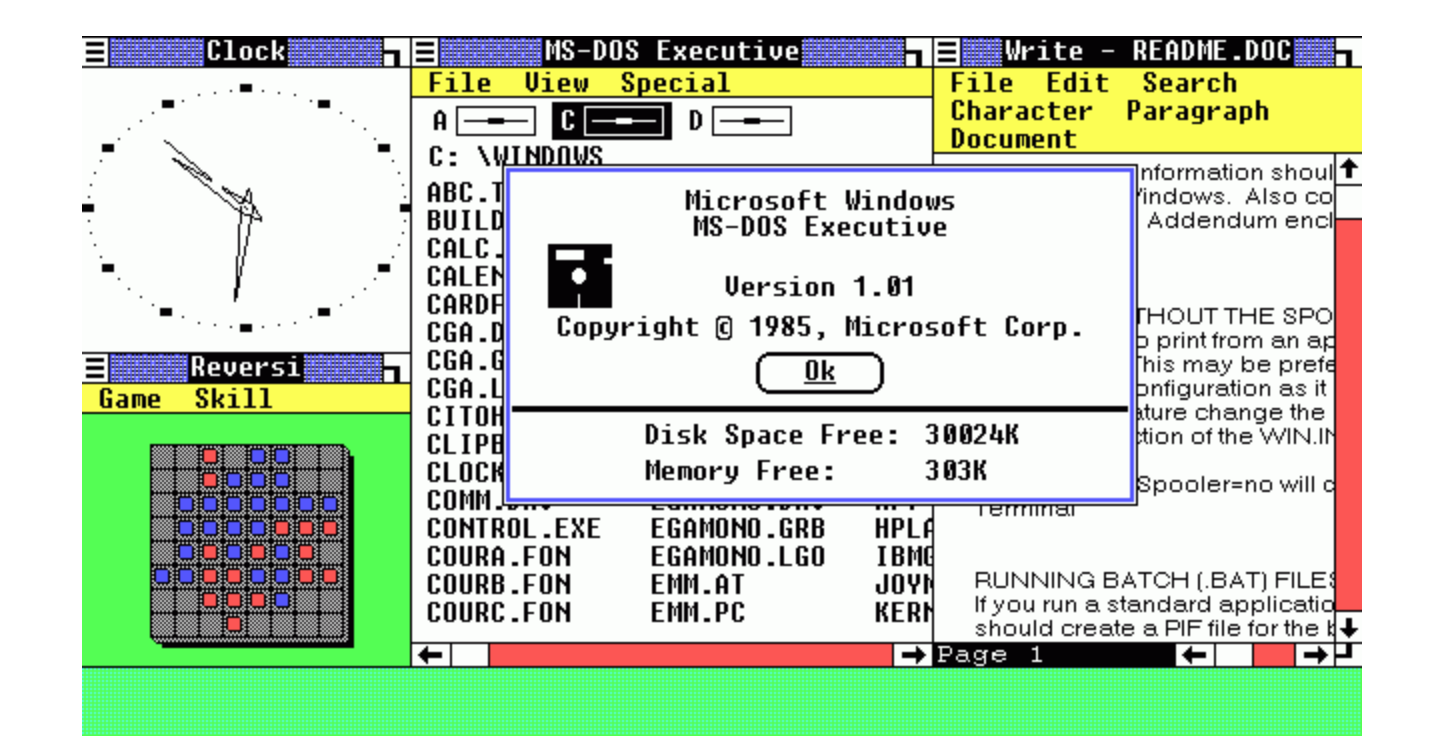

### 1987: Windows 2.0

- Improved but still lacking features and polish.
- Challenged by PC hardware capabilities

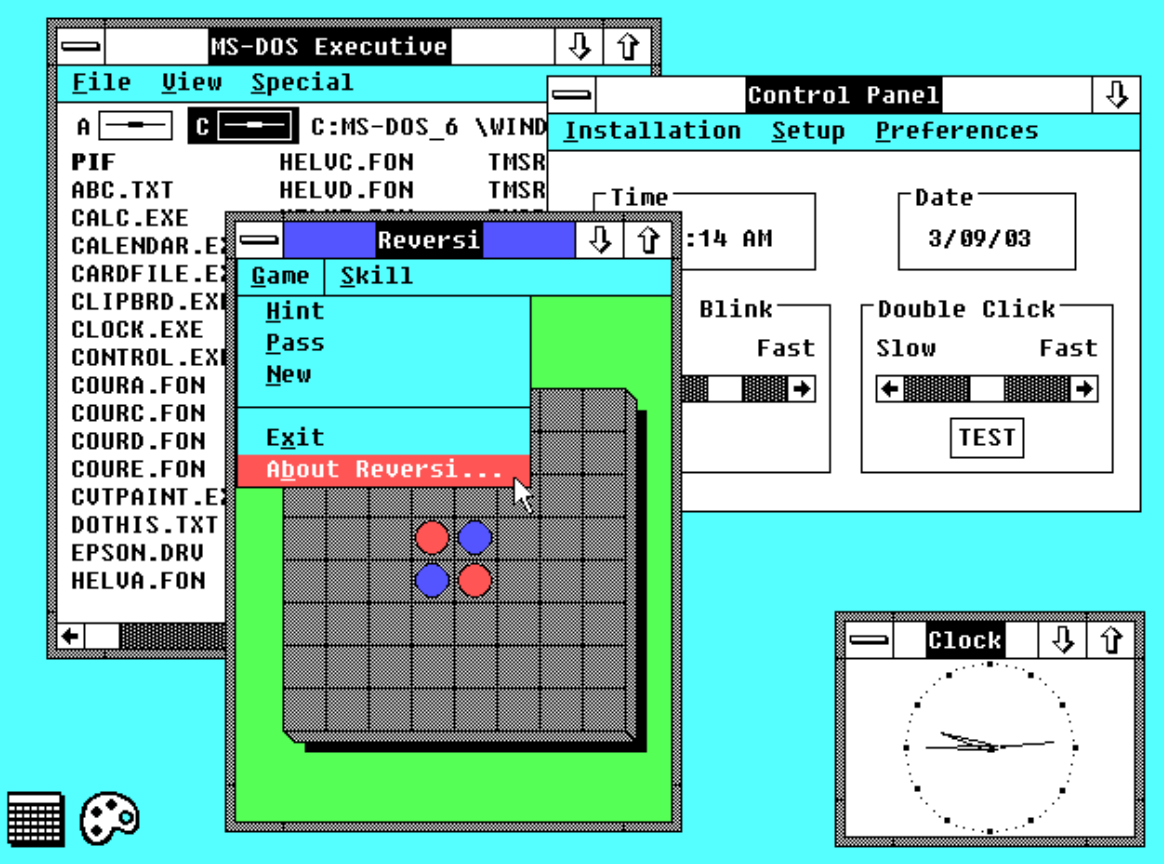

# 1988: NeXT Computer NeXTSTEP

- Competes with Macintosh and Unix workstations
- Polished
   Object oriented API used today in MacOS X

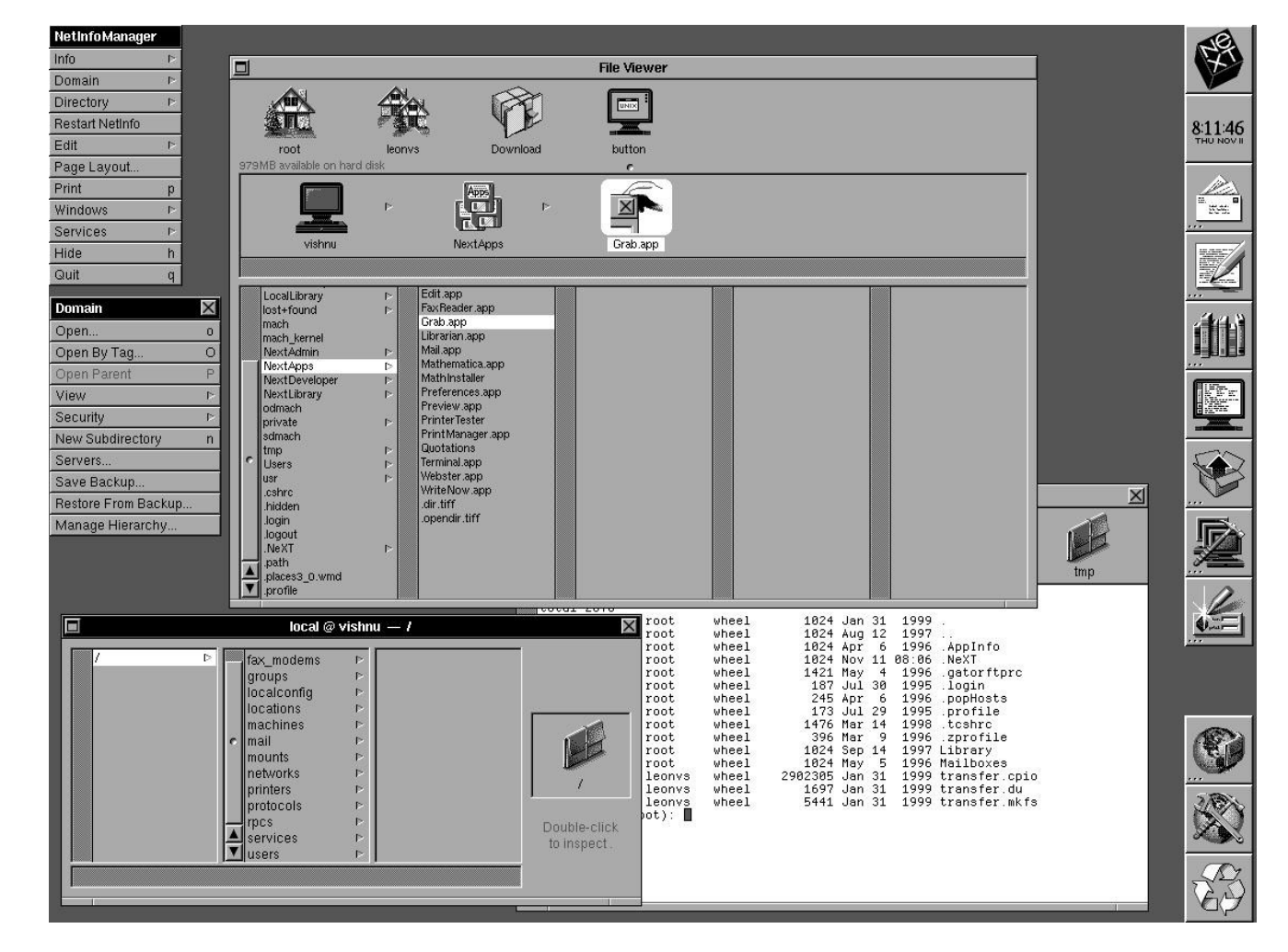

### 1988: NeXT Computer NeXTSTEP

- Used by Tim Berners-Lee at CERN to create the World Wide Web
- This is MacOS X 25 years ago.
- NeXTStation Color, 1990

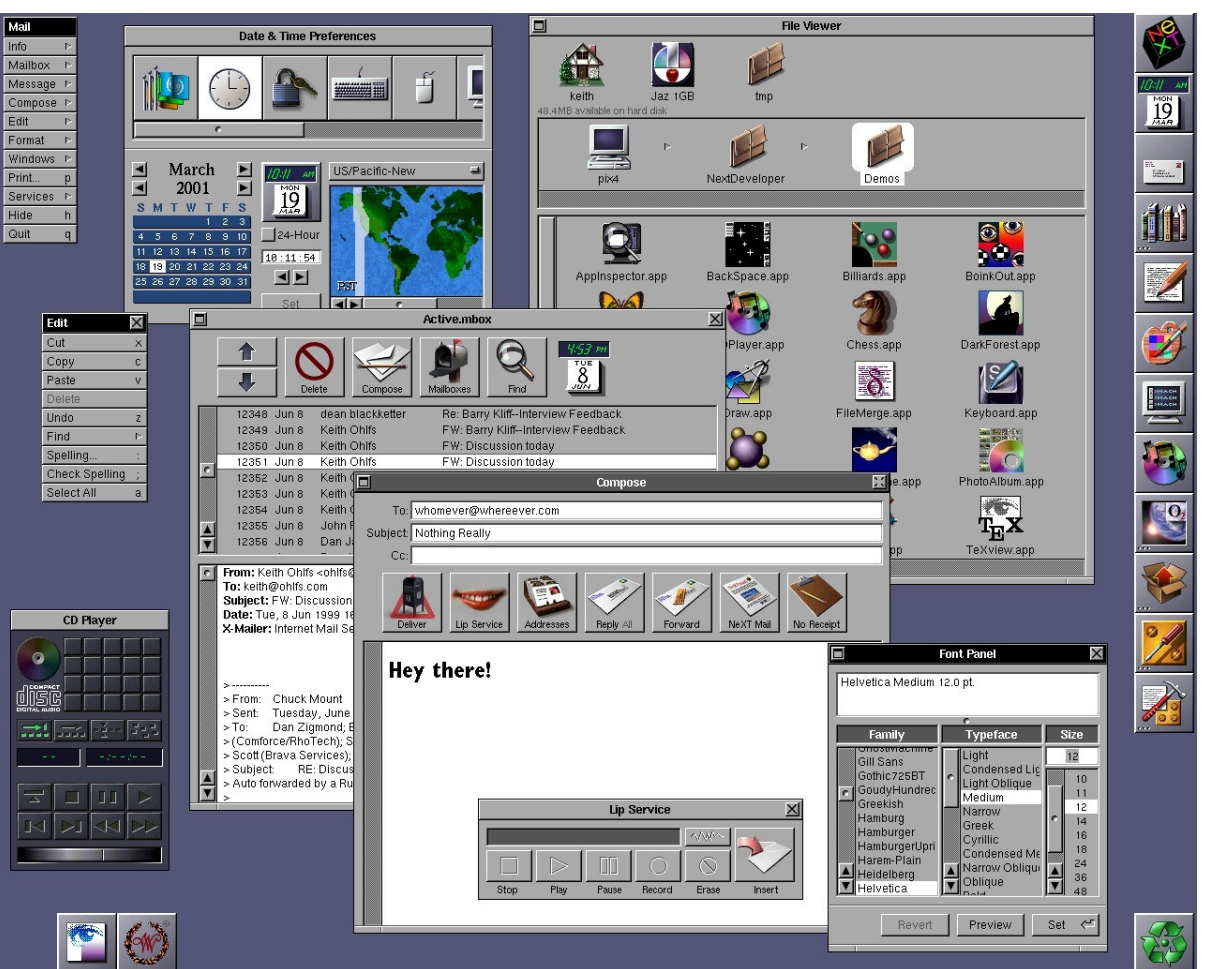

# 1990: Windows 3.0

- Basic, limited but inexpensive.
- "Good enough" to meet many users needs.
- Pairs with huge rise of generic PC computers
- More interesting than MS-DOS

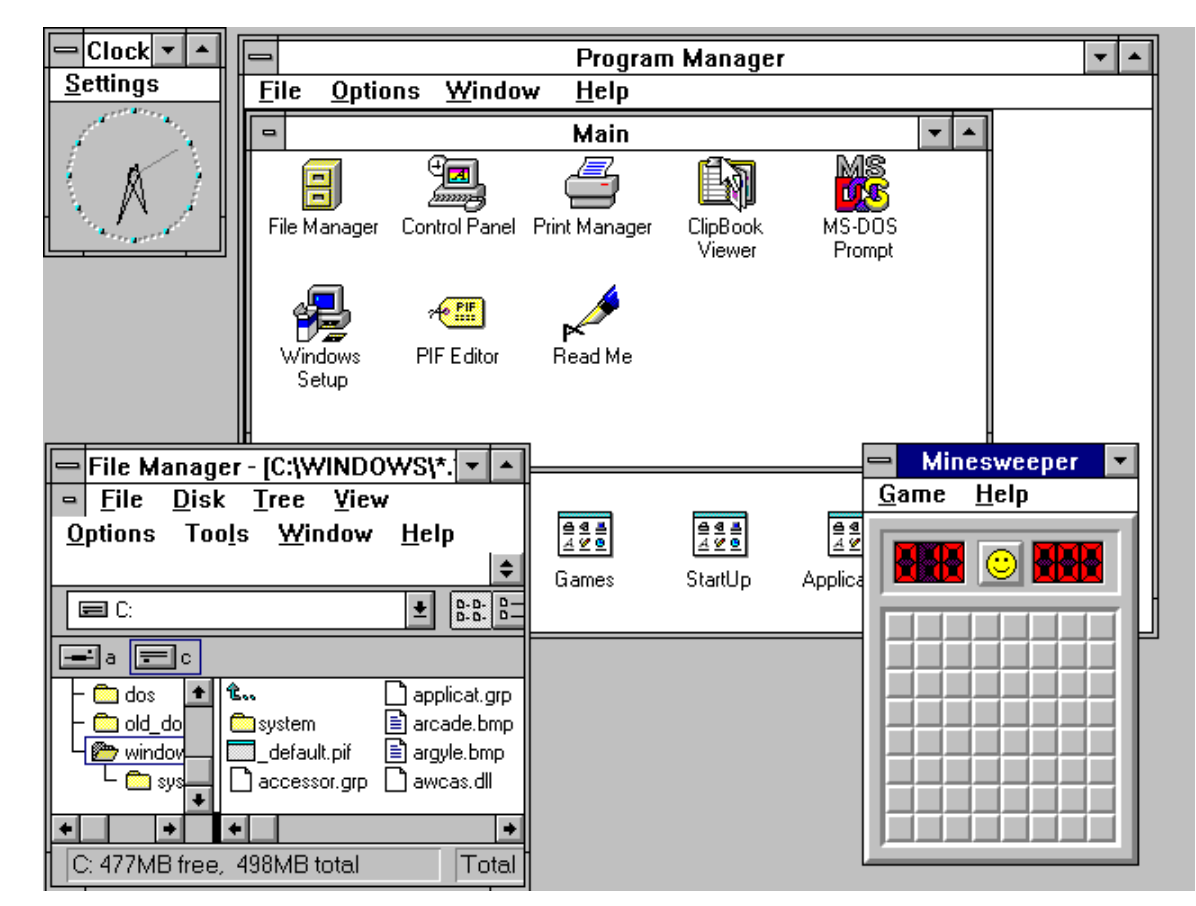

#### 1991: Linux announced

- Probably won't get far, it's "just for fun"
- Competition for Minix users(already ignored by Unix wizards)

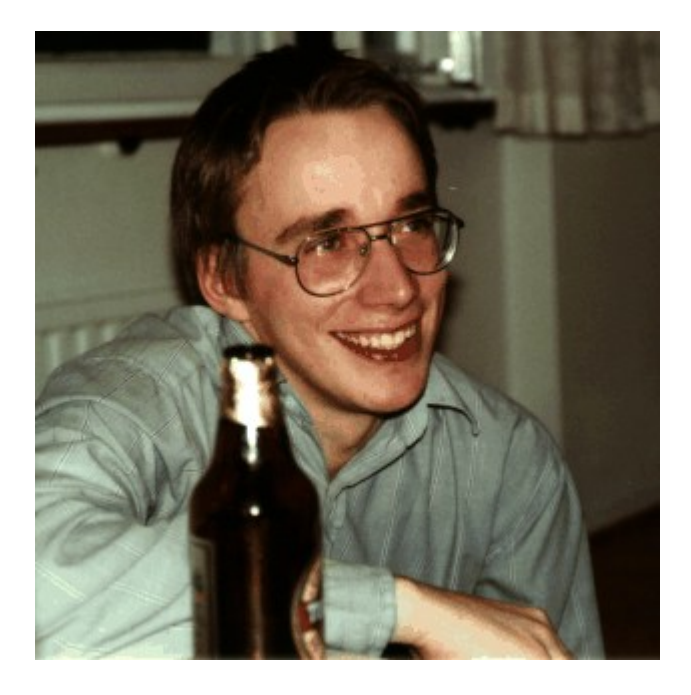

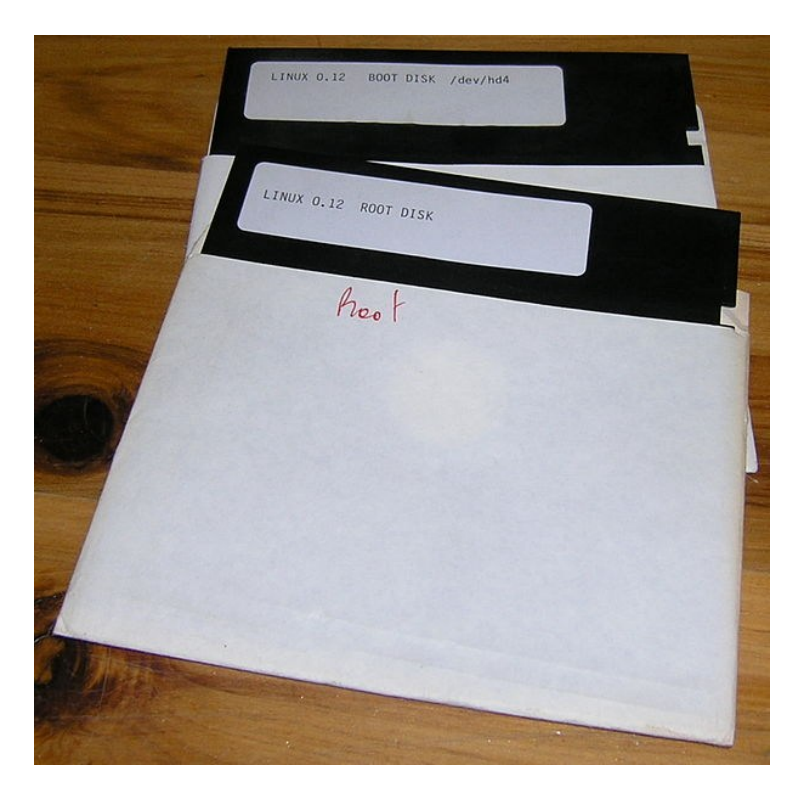

# 1995: Windows 95. The Model UI.

- Excellent UI fundamentals:
- WIMP
- Attractive Icons
- Start button
- App Menu
- Running App Bar
- Polished look
- Platform:
  - Long filenames
  - 32bit (like unix!)
  - Multitasking

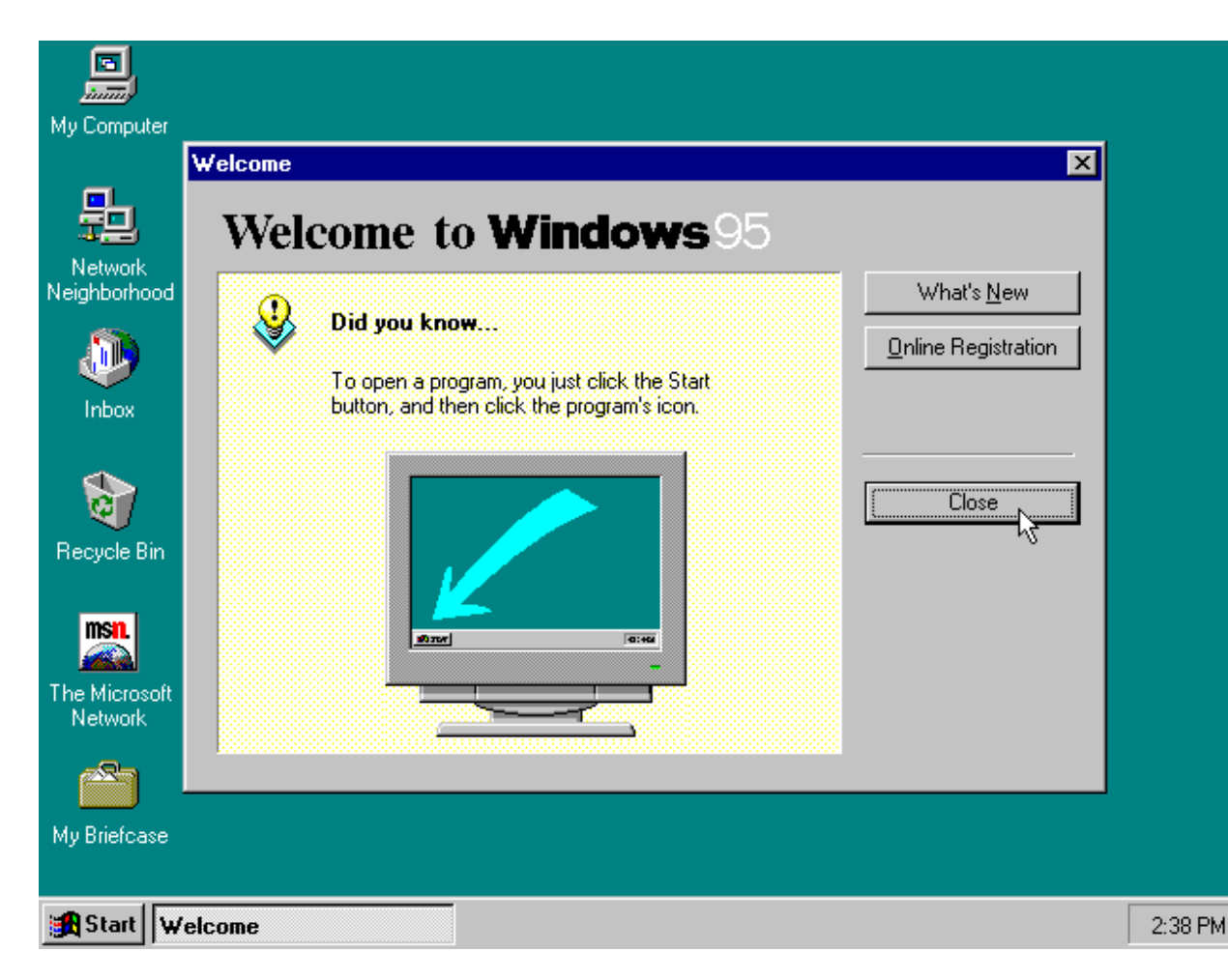

# 1995: Windows 95. The Model UI.

- The Start Menu is simple, powerful and easy to learn
- 17 years old
- Boring
- Lack of a Start Menu is a common reason why people get frustrated with Gnome3.

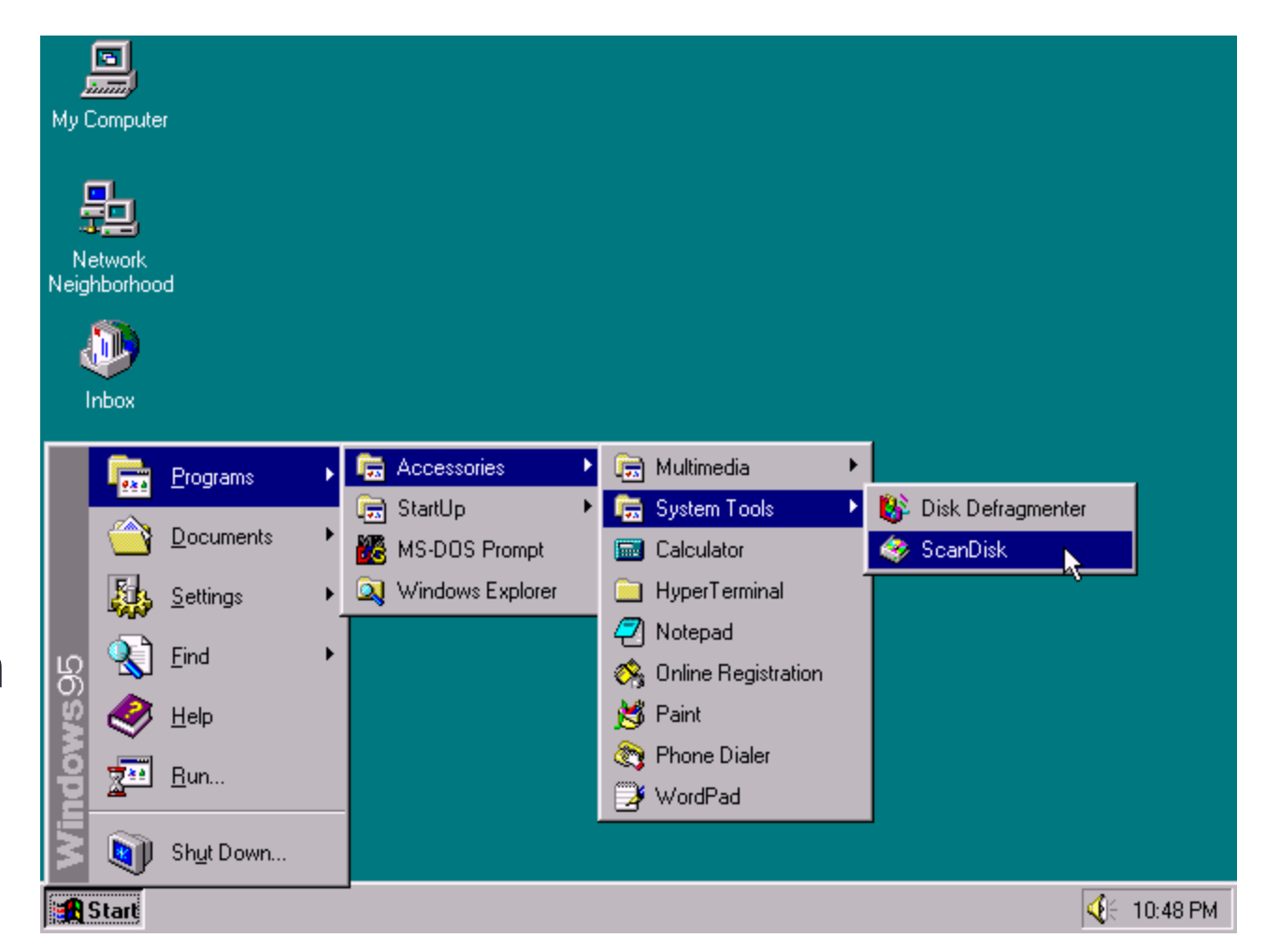

# 1997: GNOME Project Begins CNOME

 "After the introduction of Windows 95, it was clear that the free software universe was lacking a number of technologies and that we were lagging behind in various areas."

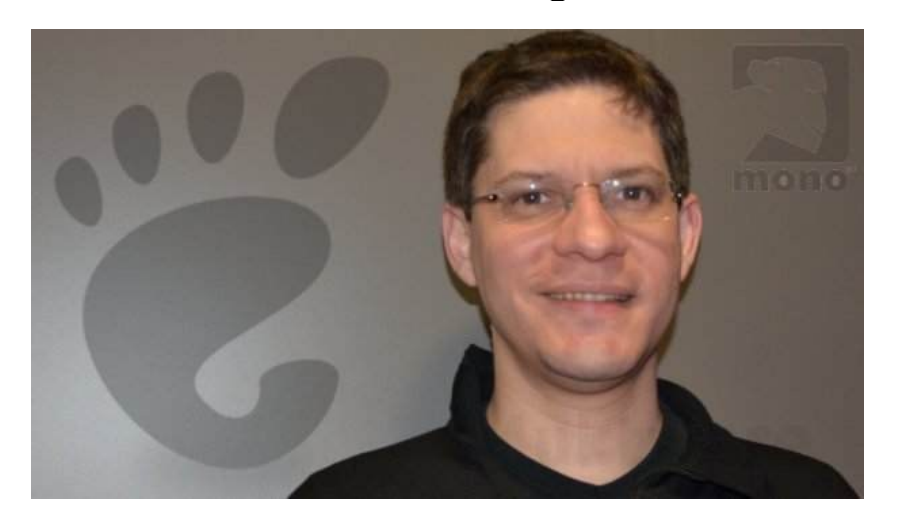

#### --GNOME Founder Miguel de Icaza

- GNOME was originally focused on an object messaging system to compete with Windows Active-X, COM and OLE
- GNOME 1.0 released in 1999 (ex: Red Hat 9.0)

# 2001: Mac OS X 10.0 Released

- Resets the Apple desktop using Mac and NeXT technology, style and polish.
- Raises the bar for desktop GUI presentation and polish.
- Builds on strong foundation yet innovates at the same time.

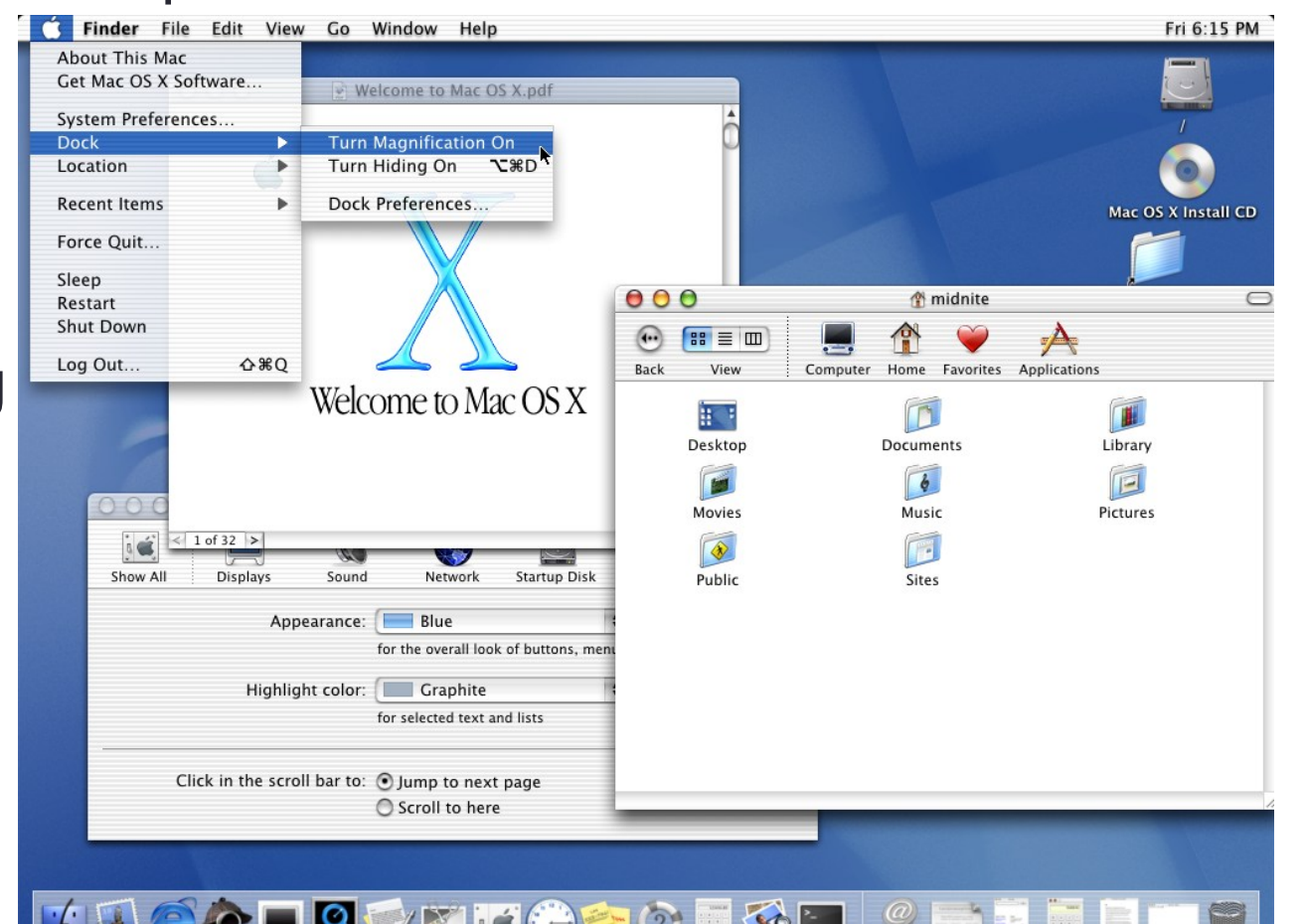

#### 2002: Gnome 2.0 Released

- Gnome 2.x follows the Windows 95 model and is what most users are comfortable with.
- Gnome 2.32 was released in 2010 and is the last officially developed version of Gnome 2.x

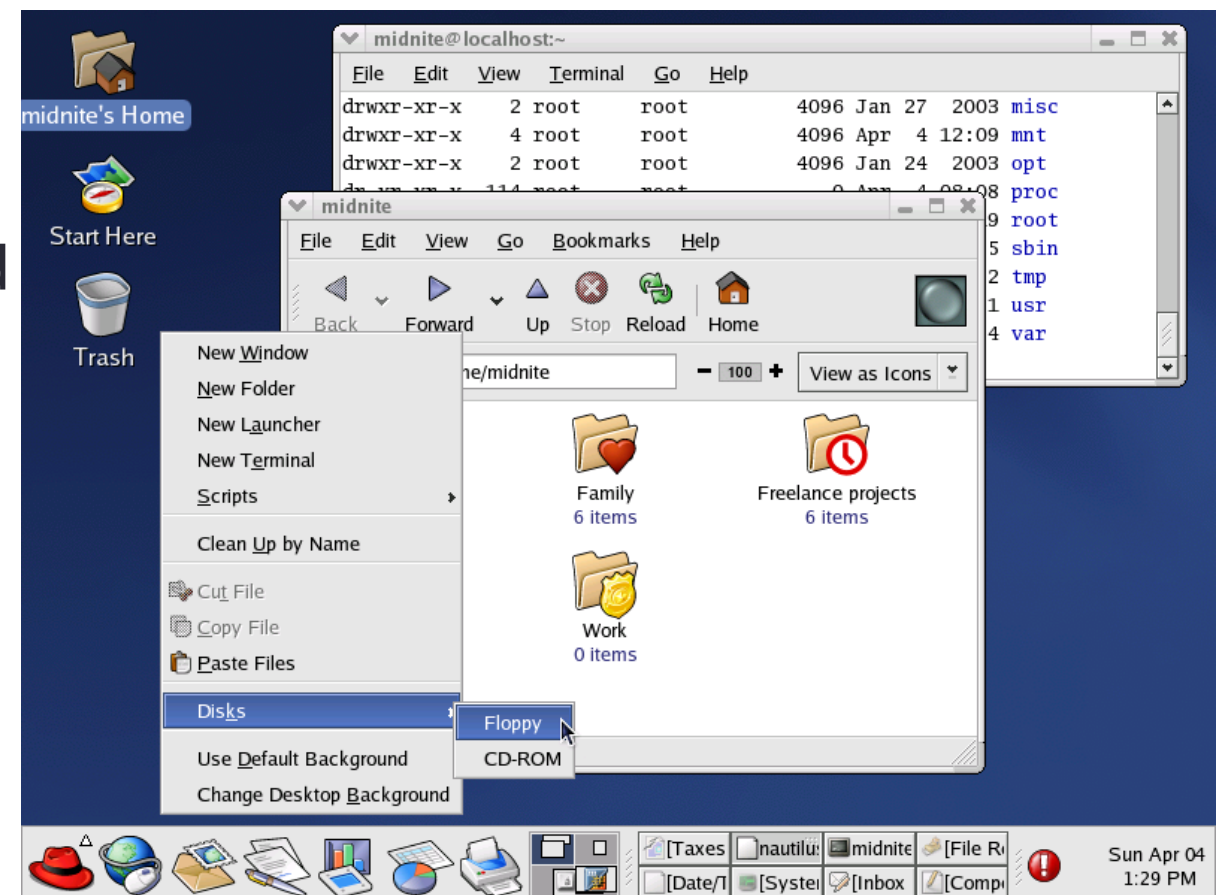

#### 2009: Windows 7 Released

- Uses Windows 95 Model with beautiful polish.
- Catching up with Mac OS X for quality.

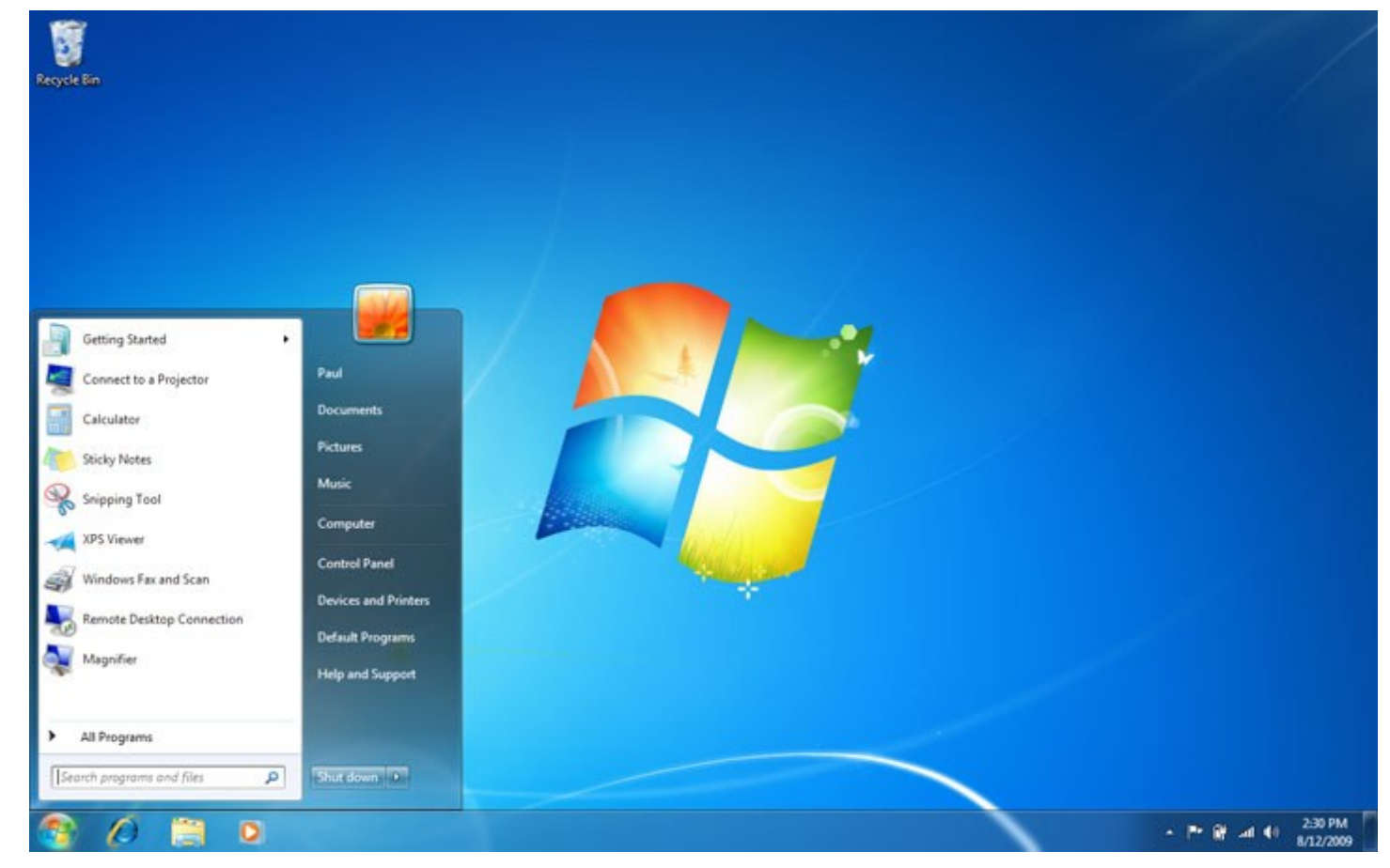

#### 2011: Gnome 3.0 released

- Veers away from established "desktop" metaphor
- 2011: "The developers have apparently decided that it's 'too complicated' to actually do real work on your desktop, and have decided to make it really annoying to do."
  - Linux Torvalds
- 2012: "I have to say, things are so much better now... I am actually back to using Gnome 3"

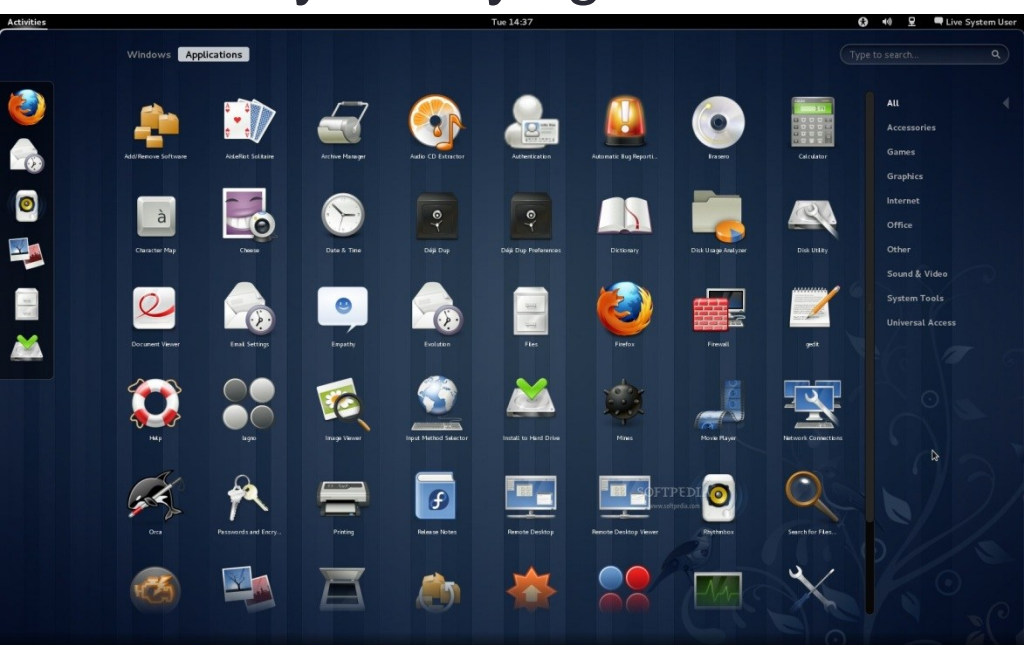

1995 Windows 95 March 2001 1979 June 1984 October 1988 Released: Xerox demos NeXT Cube MacOS X October 2001 June 2007 January 2010 MIT releases **Fundamental UI of** Star to Apple "X" Window launched with August 1991 10.0 Windows XP iPhone iPad W95, W98, **NeXTSTEP 0.8** Linux Announced released released released released system W2000, WXP, Windows, Wvista Icons, and W7 July 1998 January 2008 Menus, Pointer KDE KDE 2010 (WIMP) 1.0 4.0 released released GNOME genesis 2.32 Released 1997 (Last 1999 2002 GNOME Dev of **GNOME 1.0** GNOME Project **GNOME 2.0** Released Released 2.x) 2011 2013 begins **GNOME GNOME** 3.0 3.8 Rel. Rel. 79 80 81 82 83 84 85 86 87 88 89 90 91 92 93 94 95 96 97 98 99 00 01 02 03 04 05 06 07 08 09 10 11 12 13

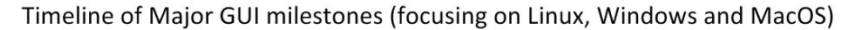

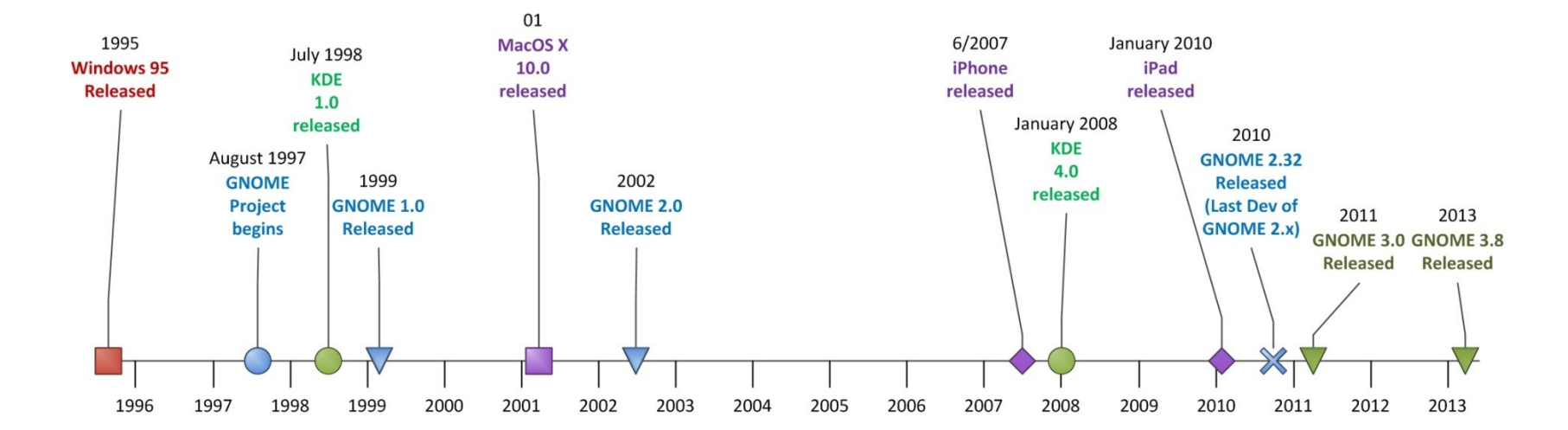

#### Introduction to Gnome Shell

- Gnome Shell is the UI in Gnome 3
  - Attractive, clean, minimalist presentation
  - Focus on actual activities not mimicking a desktop.
  - Similar to Ubuntu Unity but very different implementation
  - Not designed for tablets, is touch-screen friendly.
- Built on forward-looking technologies
  - Multiple components to make up Gnome 3
  - Shell is a collection of many components and layers
  - Javascript used for many parts (including extensions)
  - Cascading Style Sheets (CSS) to be used for future themeing

# **Gnome Shell New User Guide**

- Step 1: Try it.
  - Be open and explore how things work
  - Be specific about what you don't like or need changed.
    - "I don't like it" is not a reason to stick with old things.
- Step 2: Customize it
  - Explore Gnome Shell Extensions
    - Add, Remove and Customize Features and Visuals
  - Explore Gnome Tweak Tool
    - Customize settings
  - Use gconf to customize settings
    - Many features from Gnome 2.x still exist but are not visible or enabled.
- Step 3: Use it or try something else.
  - Keep trying it: Gnome gets better and reacts to community input.

# Gnome Hands-On Demo (Intro)

- Introduction to Initial "desktop"
  - Very little to see
    - No desktop Icons
    - Single top panel with limited content
    - No eye candy like CPU monitor
  - Very fast to operate with mouse, keyboard or combination
    - The amount of keyboard control makes shell-oriented power users very happy.

# Gnome Hands-On Demo (Activities)

- "Activities" mode:
  - Windows Key or Mouse to Top Left Corner
  - "Dash" shows Favorite apps as Icons, running apps as Icons
  - Click to launch. Right-click to select windows or launch more.
    - Useful for apps which will be mouse intensive
  - Drag to launch. Drag icon to workspace to launch on workspace.
    - Useful for launching apps for an upcoming activity
  - Type to launch. Type part of a name to search, then enter to launch.
    - Useful for apps which are keyboard intensive.
  - Dash shows apps you've used before apps you haven't.
  - "Show Applications" icon replaces Start Menu.
    - Provides applications in Groups
    - Mouse and Touch-screen friendly

# Gnome Hands-on Demo (Activities2)

- "Activities" mode:
  - Windows Key or Mouse to Top Left Corner
  - Running Apps on this workspace are shown in Activities Overview
    - Click with mouse to focus
    - Scroll up/down to zoom in/out
    - ALT-TAB to switch between workspace apps.
      - Multiple tab application switchers available as extensions.
    - ALT-~ to switch between windows of selected app

#### Gnome Hands-On Demo (Workspaces)

- Workspaces
  - Shown with thumbnails in Activities Overview
  - Dynamic number based on your use
    - Can be configured to be static
  - Windows can be dragged from one desktop to another
  - Control-Alt + UP or DOWN to navigate between them
- Message Bar
  - Bottom panel of the screen, normally hidden
  - Provides notifications
    - Integrated into instant messaging, system services, etc.

# Gnome Hands-On Demo (Windows)

- Window Placement
  - Traditional window controls (drag, resize, min/max/close) work as expected
  - Drag resizing:
    - Drag to top left or top right: use left or right half.
    - Drag to top middle: use whole screen.
  - Hot keys:
    - Windows + UP: maximize, windows + DOWN: Normal size.
    - Windows + LEFT: Use left half of screen, Windows + Right, Use Right <sup>1</sup>/<sub>2</sub>
    - Many additional user shortcuts available via Gnome Keyboard Settings
      - Maxwell uses "Menu" key (right side near ALT) as "Lower to bottom layer"

# Gnome Hands-On Demo (Tricks)

- Record your screen with Screencast Recording
  - CTRL+SHIFT+ALT+R starts a recording. Makes a .webm file.
  - Press again to stop.
- Restart Gnome Shell if it crashes
  - ALT-F2 or ssh to box
  - Killall -1 gnome-shell
    - Or kill your gnome-shell process if you are on multi-user system.
- Run a command (without going to a terminal first)
  - ALT-F2 produces pop-up prompt.

#### Gnome Hands-On Demo (Customize)

- Gnome Shell Extensions
  - Simple java script applets to change behavior and appearance
  - Recommended:
    - Dash and Overview Fix
    - Recent Items
    - Remove Accessability, Remove Bluetooth
    - Weather
    - Workspace indicator
    - Music Integration
    - All-In-One Places

# Gnome Hands-On (Tweak Tool)

- Gnome Tweak Tool
  - Install it from package manager or CLI
    - · Customize gconf settings with friendly GUI
  - Maxwell's choices:
    - Show date on clock: ON
    - Arrangement of buttons on title bar: ALL
    - Action on title bar doubleclick: Maximize Vertical
    - Window focus mode: Mouse
    - Dynamic Workspaces: 5
    - Custom fonts: Lucida Grande

# **Dealing with Change**

- Comments made by many Gnome3 & Ubuntu Unity users:
  - I hated it at first: it doesn't work the way I expect
    - Where is the Start Button??
  - I still hate certain features and turn them off
    - Unity: Global App Menu for Mac-like menus on the top bar only
  - Now that I've been without feature X, I don't need it back
    - CPU monitors, Icons on top panel that launch apps
    - Running App bar on bottom of screen
    - Icons all over desktop

Gnome 2 feels Old when Gnome 3 users go back to using it.

#### Links

- Gnome Shell Tour:
  - https://live.gnome.org/GnomeShell/Tour
- Gnome Getting Started Video:
  - <u>https://www.youtube.com/watch?feature=player\_embedded&v=gCa</u>
     <u>DudSCF7g</u>
- Gnome Cheat Sheet (keyboard shortcuts & tips):
  - https://live.gnome.org/GnomeShell/CheatSheet
- Fedora 18 install guide w/GNOME customizations
  - http://www.maxwellspangler.com/linux/install
- Gnome Shell Extensions:
  - https://extensions.gnome.org/

#### More Links

- GNOME's Vincent Untz FOSDEM 13 talk
   "Has the Gnome Community Gone Crazy?"
  - <u>http://www.irill.org/videos/fosdem-2013/main-</u> <u>tracks/Has\_the\_GNOME\_community\_gone\_crazy\_</u>
- Gnome 3.8 (March 2013) Release Notes:
  - https://help.gnome.org/misc/release-notes/3.8/
- Allan Day's Blog about Gnome interface design
  - https://afaikblog.wordpress.com/
- World of Gnome Blog (also on G+ & Facebook)
  - http://worldofgnome.org/

#### **Even More Links**

- The Story of the GNOME Project (by Miguel de Icaza)
  - http://primates.ximian.com/~miguel/gnome-history.html